## I 受講者情報登録

1. Internet Explorer (IE) で本学 WEB サイトのトップページを開いてください。 (https://osaka-kyoiku.ac.jp/)

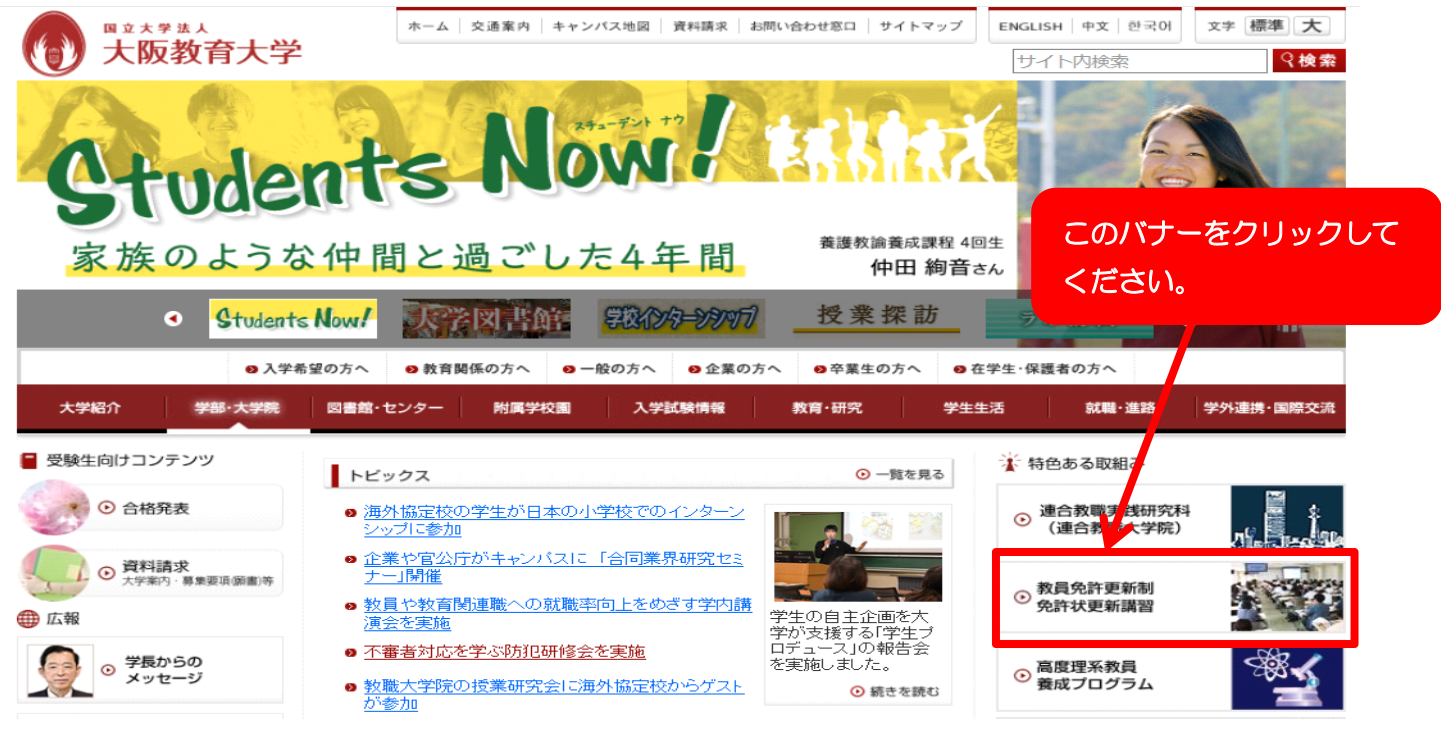

- 2. 本学の教員免許状更新講習のページが開きます。
  - ( https://osaka-kyoiku.ac.jp/foreducator/renkei/koushin/index.html )

| ● 教員総算                                       | ⊙平成30年度免許状更新講習につ                                           | れて                                                                    |
|----------------------------------------------|------------------------------------------------------------|-----------------------------------------------------------------------|
| f 🗖 🎯 🔽                                      | 平成30年度は、必修講習・選択必修講<br>月に講習を実施する予定です。<br>なお、講習日程・講習内容につきまして | ł習では2,800人、選択講習では1,565人を受講定員として、夏季休業期間を中心とし、7~10<br>「は、受講案内をご覧ください。   |
| 運用担当部局:学術連携課更新講習係                            | ③受講案内                                                      | 平成30年度受講者募集要項<br>申し込みに先立ち必ずご一読ください。<br>←クリックするとPDFファイルが開きます。(2,240KB) |
|                                              | () 大阪教育大学                                                  |                                                                       |
|                                              | 講習詳細情報<br>(抜粋版)                                            | ←クリックするとPDFファイルが開きます。(710KB)                                          |
| 画面をトにスクロールして<br>「免許状更新講習管理シス<br>テム」の水色のボタンをク | 申込手順<br>マニュアル                                              | ←クリックするとPDFファイルが開きます。(5,114KB)                                        |
|                                              | よくある質問<br>Q&A                                              | ←クリックするとPDFファイルが開きます。(397KB)                                          |
|                                              | <sup>3 免許状更新講習 受講申し込み</sup><br>免許状更新講習<br>管理システム           | ←クリックするとシステムのトップページに移動します。<br>システ2.稼働時間:68時~268時                      |

#### 3. 更新講習管理システムのページが開きます。

| 教員免許更新講習システム      |                                                                                                    |                                                                                   |
|-------------------|----------------------------------------------------------------------------------------------------|-----------------------------------------------------------------------------------|
| 初めての方             | 大阪教育大学 免許状更新講習管理システム                                                                                                    |                                                                                   |
| ログイン<br>受課者D      |                                                                                                    |                                                                                   |
| メールアドレス           | ☑ お知らせ                                                                                                    |                                                                                   |
| パ20-F<br>ログイン クリア | 初めてご利用しただく方へ<br>本システムを初めてご利用しただく方く受講者IDを取得しなてしなし方)は、左のメ<br>くすでご受講者IDを取得入のの方は、新たなIDを取得したたいとしてきません。位<br>なお、手続等の詳細こつしては、以下のページに掲載してしる募集奏で登でご確証<br>大阪教育大学更新講習ホームページークリックすると当該ページに移動しよこ | ニューの「利用申し込みはこちら」より、登録をお願いいたします。<br>来のIDで本システムを引き続きご利用くださいますようお願いいたします。)<br>25ださい。 |
| トップ<br>更新講習検索     | 2度目の更新時期を迎える方へ<br>過去に取得されたIDの内、2014年以降に受講歴の無いものについては無効にな<br>該当する方は新規IDを取得してください。                                                                                                   | 画面左上の「初めての方 利用申<br>し込みはこちら」のボタンをクリ                                                |
| 間い合わせ先            |                                                                                                    | ックしてください。                                                                         |

今後のログインのために、このページをインターネットブラウザのお気に入りに登録してください。(WEB予約初日は、大学のホームページが開かなくなる可能性があります。) ※マニュアルと実際の画面は、異なる場合がありますが、操作上問題ありません。

#### 4. 受講者登録案内画面が表示されます。

| 教員免許更新講習システム                                                                                                    |                                                                                                    | ▲ 講習申し込みを行うコオログインしてください                                                                                            |
|----------------------------------------------------------------------------------------------------|----------------------------------------------------------------------------------------------------|----------------------------------------------------------------------------------------------------|
| <ul> <li>初めての方</li> <li>利用申し込みはこちら</li> <li>ログイン</li> <li>受講者D</li> <li>メールアドレス</li> <li>バスワード</li> <li>バスワード</li> <li>ワイン</li> <li>クリア</li> </ul> | <ul> <li>▶ 受請者登録案内</li> <li>▶ 2 利用規約の適用)         <ol> <li>第1条(利用規約の適用)</li> <li>教員免許更新講習システム利用規約(以下、「本規約」という)は、【開催実施主体名】(以下<br/>サービス」という)を利用する権限を付与された者(以下、「利用者)という)に対して適用されま<br/>2.本規約とは別に、還営者が別追定める利用規約及必構現全(以下、「個別規約」という)は、<br/>場合には、個別規約の内容が優先して適用されるものとします。</li> <li>運営者が利用者におして発する通知は、本規約の一部を構成するものとします。</li> </ol> </li> <li>第2条(利用規約の遵予)<br/>利用者は、本規約を遵守しなければならないものとします。</li> <li>第条(利用規約の変更)         <ol> <li>運営者が利用者は、事前に予考することなく本規約を変更することがあります。この場合に本サー<br/>2.利用者が本サービスを継続して利用する場合、変更後の利用規約に同意されたものとみ。</li> <li>変更後の利用規約に同意されたものとみ。</li> <li>変更後の利用規約に同意されたものとみ。</li> </ol> </li> </ul> | 5、「運営者」という)が提供するWEBを利用したサービス(以下、「本<br>す。<br>それそれ本規約の一部を構成するものとし、本規約と内容が異なる<br>利用規約及び個人情報取扱内容を確<br>認し、「同意する」ボタンをクリッ |
| トップ<br>更新講習検索                                                                                                    | 1. 運営者は、WEBサイト上への掲示、電子メールによる送付又はその他運営者が適当と判断<br>2. 前項の通知は、WEBサイト上への掲示又は電子メールを発送した時点より効力を発するも                                                                                                    | クしてください。                                                                                                    |
| 問い合わせ先                                                                                                    | □ 個人情報取扱                                                                                                    |                                                                                                    |
|                                                                                                    | 利用規約及び、個人情報取扱内容をご確認の上、同意いただけて考慮                                                                                                    | 合のみ「同意する」ボタンを押してください。                                                                                              |

### 5. 受講者情報登録画面が開きます。

### 基本情報と現有免許情報を入力してください。 \*マークのついている項目は入力が必須です。

| 受講者名 *                                                                                                    | 姓                                                                                                    | (例)受課 太郎                                                                                                    |
|----------------------------------------------------------------------------------------------------|----------------------------------------------------------------------------------------------------|----------------------------------------------------------------------------------------------------|
| 受講者名(力ナ) *                                                                                                    | 姓名                                                                                                    | (例)ジュコウ タロウ                                                                                                    |
| 生年月日 *                                                                                                    | (39) 1980/01/01                                                                                                    |                                                                                                    |
|                                                                                                    | 受請対<br>〇幼稚園・小学校・中学校・義務教育学校・高等学校・中 している教育職員・教育の職にある者                                                                                                    | 象者の区分                                                                                                    |
|                                                                                                    | ○教員採用内定者/教員として任命又は雇用される(見                                                                                                    |                                                                                                    |
| 受講対象者の区分 *                                                                                                    | ○講師登録(予定)者                                                                                                    | 「講師登録(予定)者」を選択した場合、講師登録した数育委員会名を記入。                                                                                                    |
|                                                                                                    | 〇教員勤務経験者                                                                                                    |                                                                                                    |
|                                                                                                    | ○認定こども園及び認可保育所の保育士/幼稚園と同-                                                                                                    | ーの設置者が設置する認可外保育施設に勤務する保育士                                                                                                    |
|                                                                                                    | 〇その他                                                                                                    |                                                                                                    |
|                                                                                                    | 受講対象者の区分で「その他」を選択した場合、受講対象者の区分                                                                                                    | を記入                                                                                                    |
| 本籍地                                                                                                    | (例)00県00市                                                                                                    |                                                                                                    |
| 連絡先 *                                                                                                    | <ul> <li>〒 卸便番号検索 (例) 393-37</li> <li>▼都道府県 √ 都道府県を選択(該当しない場合</li> </ul>                                                                                                    | -<br>ールアドレスを登録後、確認メール送信ボタン<br>押し、メールを受信できるか確認してくださ                                                                                                    |
|                                                                                                    | □□□□□□□□□□□□□□□□□□□□□□□□□□□□□□□□□□□□□                                                                                                    |                                                                                                    |
| メールアドレス *                                                                                                    | (if) abo (ib)oxcar<br>確認メール送信 メールアドレス力後にクリ                                                                                                    | **<br>お、登録するアドレスはパソコンのものを推奨<br>ています。携帯電話のメールスドレスを登録す                                                                                                    |
|                                                                                                    |                                                                                                    |                                                                                                    |
|                                                                                                    |                                                                                                    | 場合は、メール受信設定で本学からのメール                                                                                                    |
|                                                                                                    |                                                                                                    | (osaka-kyoiku.ac.jp) が受信できるよう設定                                                                                                    |
|                                                                                                    |                                                                                                    | てください。                                                                                                    |
|                                                                                                    |                                                                                                    |                                                                                                    |
|                                                                                                    |                                                                                                    | 「信できない場合は、アドレスに間違いが無いか                                                                                                    |
|                                                                                                    | Ŧ                                                                                                    | 信できない場合は、アドレスに間違いが無いか<br>「確認ください                                                                                                    |
| 受講対象者の区分は、                                                                                                    | 受<br>次を参照してください。                                                                                                    | 信できない場合は、アドレスに間違いが無いか<br>「確認ください。                                                                                                    |
| 受講対象者の区分は、<br>更新講習受講義務の有無                                                                                                   | 受<br>次を参照してください。<br>職種等                                                                                                    | 信できない場合は、アドレスに間違いが無いか<br>「確認ください。<br>受講対象者の区分                                                                                                    |
| 受講対象者の区分は、<br>更新講習受講義務の有無<br>受講義務者                                                                                          | 受<br>次を参照してください。<br>職種等<br>現職教員(講師含む),                                                                                                    | 信できない場合は、アドレスに間違いが無いか<br>「確認ください。<br>受講対象者の区分                                                                                                    |
| 受講対象者の区分は、<br>更新講習受講義務の有無<br>受講義務者                                                                                          | で<br>次を参照してください。<br>職種等<br>現職教員(講師含む),<br><sub>校長・副校長、教頭、園長・副園</sub>                                                                                                    | 信できない場合は、アドレスに間違いが無いか<br>「確認ください。<br>受講対象者の区分<br>幼稚園・小学校・中学校・義務教育学<br>校・高等学校・中等教育学校・特別支                                                                                                    |
| 受講対象者の区分は、<br>更新講習受講義務の有無<br>受講義務者                                                                                          | 受<br>次を参照してください。<br>職種等<br>現職教員(講師含む),<br>校長・副校長、教頭、園長・副園<br>長、教育委員会の教育長・次長・                                                                                                    | 信できない場合は、アドレスに間違いが無いか<br>「確認ください。<br>受講対象者の区分<br>幼稚園・小学校・中学校・義務教育学<br>校・高等学校・中等教育学校・特別支<br>援学校・幼保連携型認定こども園に                                                                                                    |
| 受講対象者の区分は、<br>更新講習受講義務の有無<br>受講義務者                                                                                          | 次を参照してください。 職種等 現職教員(講師含む), 校長・副校長、教頭、園長・副園 長、教育委員会の教育長・次長・ 理事・指導主事等を含む                                                                                                    | 信できない場合は、アドレスに間違いが無いか<br>確認ください。<br>受講対象者の区分<br>幼稚園・小学校・中学校・義務教育学<br>校・高等学校・中等教育学校・特別支<br>援学校・幼保連携型認定こども園に<br>勤務している教育職員・教育の職に                                                                                                    |
| 受講対象者の区分は、<br>更新講習受講義務の有無<br>受講義務者<br>受講義務はないが、                                                                             | 次を参照してください。 職種等 現職教員(講師含む), 校長・副校長、教頭、園長・副園 長、教育委員会の教育長・次長・ 理事・指導主事等を含む 実習助手、寄宿舎指導員、 学校栄養職員、養護職員                                                                                                    | 信できない場合は、アドレスに間違いが無いか<br>「確認ください。<br>受講対象者の区分<br>幼稚園・小学校・中学校・義務教育学<br>校・高等学校・中等教育学校・特別支<br>援学校・幼保連携型認定こども園に<br>勤務している教育職員・教育の職に<br>ある者                                                                                                    |
| 受講対象者の区分は、<br>更新講習受講義務の有無<br>受講義務者<br>受講義務はないが、<br>希望すれば受講可能な者                                                              | <ul> <li>次を参照してください。</li> <li>職種等</li> <li>現職教員(講師含む),</li> <li>校長・副校長、教頭、園長・副園</li> <li>長、教育委員会の教育長・次長・</li> <li>理事・指導主事等を含む</li> <li>実習助手,寄宿舎指導員,</li> <li>学校栄養職員,養護職員</li> <li>専修学校の高等課程の教員</li> </ul>                                                                                                    | 信できない場合は、アドレスに間違いが無いか<br>確認ください。<br>受講対象者の区分<br>幼稚園・小学校・中学校・義務教育学<br>校・高等学校・中等教育学校・特別支<br>援学校・幼保連携型認定こども園に<br>勤務している教育職員・教育の職に<br>ある者                                                                                                    |
| 受講対象者の区分は、<br>更新講習受講義務の有無<br>受講義務者<br>受講義務はないが、<br>希望すれば受講可能な者                                                              | 次を参照してください。 職種等 現職教員(講師含む), 校長・副校長、教頭、園長・副園 長、教育委員会の教育長・次長・ 理事・指導主事等を含む 実習助手,寄宿舎指導員, 学校栄養職員,養護職員 専修学校の高等課程の教員 現職の保育士                                                                                                    | 信できない場合は、アドレスに間違いが無いか<br>確認ください。<br>受講対象者の区分<br>幼稚園・小学校・中学校・義務教育学<br>校・高等学校・中等教育学校・特別支<br>援学校・幼保連携型認定こども園に<br>勤務している教育職員・教育の職に<br>ある者<br>その他<br>認定こども園及び認可保育所の保育<br>士/幼稚園と同一の設置者が設置す                                                                                                    |
| 受講対象者の区分は、<br>更新講習受講義務の有無<br>受講義務者<br>受講義務はないが、<br>希望すれば受講可能な者                                                              | 次を参照してください。 職種等 現職教員(講師含む), 校長・副校長、教頭、園長・副園 長、教育委員会の教育長・次長・ 理事・指導主事等を含む 実習助手,寄宿舎指導員, 学校栄養職員,養護職員 専修学校の高等課程の教員 現職の保育士 ※保育教諭は教員に含みます。                                                                                                    | 信できない場合は、アドレスに間違いが無いか<br>「確認ください。<br>受講対象者の区分<br>幼稚園・小学校・中学校・義務教育学<br>校・高等学校・中等教育学校・特別支<br>援学校・幼保連携型認定こども園に<br>勤務している教育職員・教育の職に<br>ある者<br>その他<br>認定こども園及び認可保育所の保育<br>士/幼稚園と同一の設置者が設置す<br>る認可外保育施設に勤務する保育士                                                                                                    |
| 受講対象者の区分は、<br>更新講習受講義務の有無<br>受講義務者<br>受講義務はないが、<br>希望すれば受講可能な者                                                              | 次を参照してください。<br>職種等<br>現職教員(講師含む),<br>校長・副校長、教頭、園長・副園<br>長、教育委員会の教育長・次長・<br>理事・指導主事等を含む<br>実習助手,寄宿舎指導員,<br>学校栄養職員,養護職員<br>専修学校の高等課程の教員<br>現職の保育士<br>※保育教諭は教員に含みます。<br>学校等に教員以外の職で勤務<br>していて,教員の職に異動にな<br>る可能性のある方など                                                                                                    | 信できない場合は、アドレスに間違いが無いか<br>確認ください。<br>受講対象者の区分<br>幼稚園・小学校・中学校・義務教育学<br>校・高等学校・中等教育学校・特別支<br>援学校・幼保連携型認定こども園に<br>勤務している教育職員・教育の職に<br>ある者<br>その他<br>認定こども園及び認可保育所の保育<br>士/幼稚園と同一の設置者が設置す<br>る認可外保育施設に勤務する保育士<br>教員採用内定者/教員として任命又<br>は雇用される(見込みのある)者                                                                                                    |
| 受講対象者の区分は、<br>更新講習受講義務の有無<br>受講義務者<br>受講義務はないが、<br>希望すれば受講可能な者                                                              | 次を参照してください。<br>職種等<br>現職教員(講師含む),<br>校長・副校長、教頭、園長・副園<br>長、教育委員会の教育長・次長・<br>理事・指導主事等を含む<br>実習助手,寄宿舎指導員,<br>学校栄養職員,養護職員<br>専修学校の高等課程の教員<br>現職の保育士<br>※保育教諭は教員に含みます。<br>学校等に教員以外の職で勤務<br>していて,教員の職に異動にな<br>る可能性のある方など<br>過去に教員として勤務したこ                                                                                                    | 信できない場合は、アドレスに間違いが無いか<br>確認ください。<br>受講対象者の区分<br>幼稚園・小学校・中学校・義務教育学<br>校・高等学校・中等教育学校・特別支<br>援学校・幼保連携型認定こども園に<br>勤務している教育職員・教育の職に<br>ある者<br>その他<br>認定こども園及び認可保育所の保育<br>士/幼稚園と同一の設置者が設置す<br>る認可外保育施設に勤務する保育士<br>教員採用内定者/教員として任命又<br>は雇用される(見込みのある)者                                                                                                    |
| 受講対象者の区分は、<br>更新講習受講義務の有無<br>受講義務者<br>受講義務はないが、<br>希望すれば受講可能な者                                                              | 次を参照してください。<br>職種等<br>現職教員(講師含む),<br>校長・副校長、教頭、園長・副園<br>長、教育委員会の教育長・次長・<br>理事・指導主事等を含む<br>実習助手,寄宿舎指導員,<br>学校栄養職員,養護職員<br>專修学校の高等課程の教員<br>現職の保育士<br>※保育教諭は教員に含みます。<br>学校等に教員以外の職で勤務<br>していて,教員の職に異動にな<br>る可能性のある方など<br>過去に教員として勤務したこ<br>とのある方                                                                                                    | <ul> <li>信できない場合は、アドレスに間違いが無いか<br/>確認ください。</li> <li>受講対象者の区分</li> <li>幼稚園・小学校・中学校・義務教育学校、高等学校・中等教育学校、特別支援学校・幼保連携型認定こども園に勤務している教育職員・教育の職にある者</li> <li>その他</li> <li>認定こども園及び認可保育所の保育<br/>士/幼稚園と同一の設置者が設置する認可外保育施設に勤務する保育士</li> <li>教員採用内定者/教員として任命又<br/>は雇用される(見込みのある)者</li> <li>教員勤務経験者</li> </ul>                                                                                                    |
| <ul> <li>受講対象者の区分は、</li> <li>更新講習受講義務の有無</li> <li>受講義務者</li> <li>受講義務はないが、</li> <li>希望すれば受講可能な者</li> </ul>                  | 次を参照してください。<br>職種等<br>現職教員(講師含む),<br>校長・副校長、教頭、園長・副園<br>長、教育委員会の教育長・次長・<br>理事・指導主事等を含む<br>実習助手,寄宿舎指導員,<br>学校栄養職員,養護職員<br>専修学校の高等課程の教員<br>現職の保育士<br>※保育教諭は教員に含みます。<br>学校等に教員以外の職で勤務<br>していて,教員の職に異動にな<br>る可能性のある方など<br>過去に教員として勤務したこ<br>とのある方<br>※過去に勤務していた学校で対象                                                                                      | 信できない場合は、アドレスに間違いが無いか<br>確認ください。<br>受講対象者の区分<br>幼稚園・小学校・中学校・義務教育学<br>校・高等学校・中等教育学校・特別支<br>援学校・幼保連携型認定こども園に<br>勤務している教育職員・教育の職に<br>ある者<br>その他<br>認定こども園及び認可保育所の保育<br>士/幼稚園と同一の設置者が設置す<br>る認可外保育施設に勤務する保育士<br>教員採用内定者/教員として任命又<br>は雇用される(見込みのある)者<br>教員勤務経験者                                                                                                    |
| <ul> <li>受講対象者の区分は、</li> <li>更新講習受講義務の有無</li> <li>受講義務者</li> <li>受講義務はないが、</li> <li>希望すれば受講可能な者</li> <li>受講できない者</li> </ul> | 次を参照してください。<br>職種等<br>現職教員(講師含む),<br>校長・副校長、教頭、園長・副園<br>長、教育委員会の教育長・次長・<br>理事・指導主事等を含む<br>実習助手,寄宿舎指導員,<br>学校栄養職員,養護職員<br>專修学校の高等課程の教員<br>現職の保育士<br>※保育教諭は教員に含みます。<br>学校等に教員以外の職で勤務<br>していて,教員の職に異動にな<br>る可能性のある方など<br>過去に教員として勤務したこ<br>とのある方<br>※過去に勤務していた学校で対象<br>者証明を取るもの<br>学校に勤務する事務職員・学校<br>司書・補助職員等 大学教員                                       | 信できない場合は、アドレスに間違いが無いか<br>確認ください。<br>受講対象者の区分<br>幼稚園・小学校・中学校・義務教育学<br>校・高等学校・中等教育学校・特別支<br>援学校・幼保連携型認定こども園に<br>勤務している教育職員・教育の職に<br>ある者<br>その他<br>認定こども園及び認可保育所の保育<br>士/幼稚園と同一の設置者が設置す<br>る認可外保育施設に勤務する保育士<br>教員採用内定者/教員として任命又<br>は雇用される(見込みのある)者<br>教員勤務経験者<br>講師登録をして                                                                                                    |
| <ul> <li>受講対象者の区分は、</li> <li>更新講習受講義務の有無</li> <li>受講義務者</li> <li>受講義務はないが、</li> <li>希望すれば受講可能な者</li> <li>受講できない者</li> </ul> | 次を参照してください。 次を参照してください。 職種等 現職教員(講師含む), 校長・副校長、教頭、園長・副園長、割園長、割子事等を含む 実習助手,寄宿舎指導員, 学校栄養高舎指導員, 学校やの高等課程の教員 現職の保育士 ※保育教諭は教員に含みます。 学校等に教員以外の職で勤務していて,教員の職に異動になる可能性のある方など 過去に教員として勤務したことのある方 ※過去に勤務していた学校で対象者証明を取るもの 学校に勤務する事務職員・学校司書・補助職員等、大学教員、                                                                                                    | <ul> <li>信できない場合は、アドレスに間違いが無いか<br/>確認ください。</li> <li>受講対象者の区分</li> <li>幼稚園・小学校・中学校・義務教育学校、高等学校、中等教育学校、特別支援学校・幼保連携型認定こども園に勤務している教育職員・教育の職にある者</li> <li>その他</li> <li>認定こども園及び認可保育所の保育<br/>士/幼稚園と同一の設置者が設置する認可外保育施設に勤務する保育士</li> <li>教員採用内定者/教員として任命又は雇用される(見込みのある)者</li> <li>教員勤務経験者</li> <li>講師登録をして</li> <li>「講師登録(予定)者」で登録してく</li> </ul>                                                                      |
| <ul> <li>受講対象者の区分は、</li> <li>更新講習受講義務の有無</li> <li>受講義務者</li> <li>受講義務はないが、</li> <li>希望すれば受講可能な者</li> <li>受講できない者</li> </ul> | 次を参照してください。<br>職種等<br>現職教員(講師含む),<br>校長・副校長、教頭、園長・副園<br>長、教育委員会の教育長・次長・<br>理事・指導主事等を含む<br>実習助手,寄宿舎指導員,<br>学校栄養職員,養護職員<br>專修学校の高等課程の教員<br>現職の保育士<br>※保育教諭は教員に含みます。<br>学校等に教員以外の職で勤務<br>していて,教員の職に異動にな<br>る可能性のある方など<br>過去に教員として勤務したこ<br>とのある方<br>※過去に勤務していた学校で対象<br>者証明を取るもの<br>学校に勤務する事務職員・学校<br>司書・補助職員等、大学教員、<br>学習塾講師など、上記以外の方<br>※教員免許を更新する必要がある | <ul> <li>信できない場合は、アドレスに間違いが無いか<br/>確認ください。</li> <li>受講対象者の区分</li> <li>幼稚園・小学校・中学校・義務教育学校・特別支援学校・幼保連携型認定こども園に勤務している教育職員・教育の職にある者</li> <li>その他</li> <li>認定こども園及び認可保育所の保育士/幼稚園と同一の設置者が設置する認可外保育施設に勤務する保育士</li> <li>教員採用内定者/教員として任命又は雇用される(見込みのある)者</li> <li>教員勤務経験者</li> <li>講師登録をして</li> <li>「講師登録(予定)者」で登録してください。</li> </ul>                                                                                   |
| <ul> <li>受講対象者の区分は、</li> <li>更新講習受講義務の有無</li> <li>受講義務者</li> <li>受講義務はないが、</li> <li>希望すれば受講可能な者</li> <li>受講できない者</li> </ul> | 次を参照してください。<br>職種等<br>現職教員(講師含む),<br>校長・副校長、教頭、園長・副園<br>長、教育委員会の教育長・次長・<br>理事・指導主事等を含む<br>実習助美職員,<br>考宿舎指導員,<br>学校栄の高等課程の教員<br>現職の保育士<br>※保育教諭は教員に含みます。<br>学校等に教員以外の職で勤務<br>していて,教員の職に異動にな<br>る可能性のある方など<br>過去に教員として勤務したこ<br>とのある方<br>※過期を取るもの<br>学校に勤務する事務職員・学校<br>司書塾講師など、上記以外の方<br>※教員免許を更新する必要がある<br>のか確認してください。                                 | 信できない場合は、アドレスに間違いが無いか<br>確認ください。          受講対象者の区分         幼稚園・小学校・中学校・義務教育学校・奇等学校・中等教育学校・特別支援学校・幼保連携型認定こども園に勤務している教育職員・教育の職にある者         その他         認定こども園及び認可保育所の保育<br>士/幼稚園と同一の設置者が設置する認可外保育施設に勤務する保育士         教員採用内定者/教員として任命又<br>は雇用される(見込みのある)者         教員勤務経験者         講師登録をして<br>「講師登録をして<br>「講師登録をして」         「講師登録をして」         「講師登録をして」         「講師登録をして」         「講師登録をして」         「読録会員会名も記入すること |

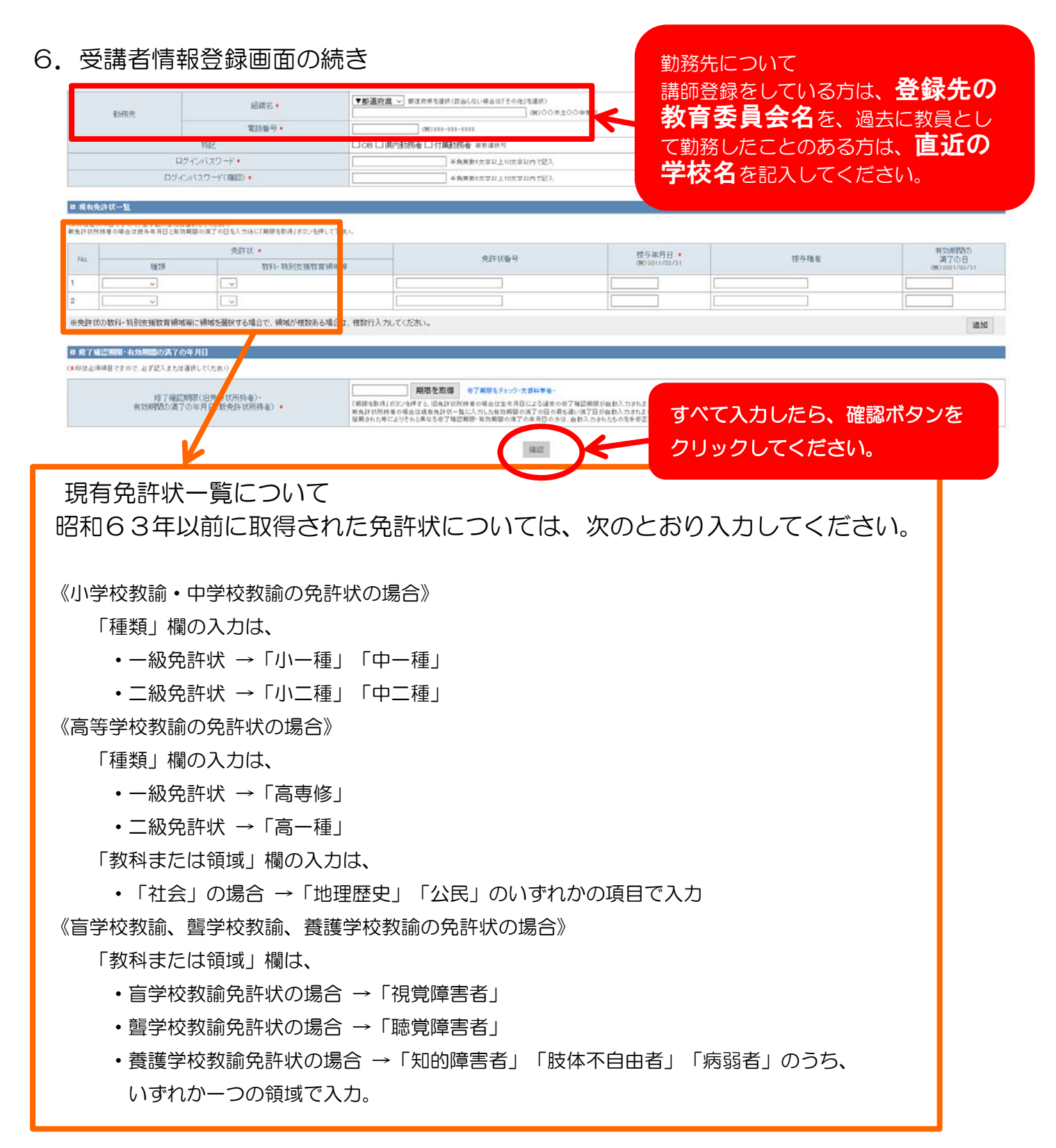

※登録できない場合は、画面上部のエラーをご確認ください。

| and a second second         |                                                                                       | Marrie and Annual States                                                        |                    |                                                 |                      |
|-----------------------------|---------------------------------------------------------------------------------------|---------------------------------------------------------------------------------|--------------------|-------------------------------------------------|----------------------|
|                             | ku.ac.jp/web/ ・ 🔎 🗧 🖉 遵 教員的                                                           | 2許更新講習システム ×                                                                    |                    |                                                 | ₩ 🛠 🐯                |
| ファイル(F) 編集(E) 表示(V) お気に入り(A | A) ツール(T) ヘルプ(H)                                                                      |                                                                                 |                    |                                                 |                      |
| 教員免許更新講習システム                |                                                                                       |                                                                                 |                    | 🌲 講習申し込みを行うにはロ                                  | ダインしてください 🔨          |
| 初めての方<br>利用申し込みはこちら         | 郵便番号は郵便番号の5<br>メールアドレスは必ず入<br>勤務先都道府県は必ず<br>勤務先電話番号は必ず<br>メールアドレス(確認)は<br>住所(以降の住所)は必 | ド式で入力してください。<br>わしてください。<br>入力してください。<br>入力してください。<br>必ず入力してください。<br>ず入力してください。 |                    |                                                 |                      |
| <b>ログイン</b><br>受請者D         | ◆ 受講者情報登録                                                                             |                                                                                 | 下<br>エラー<br>ドを入    | ·の箇所を入力し直し、 <b>再度</b><br>. <b>力</b> のうえ、確認ボタンをク | <b>パスワー</b><br>リックして |
| メールアドレス                     | 受講者基本情報                                                                               |                                                                                 |                    | -1 \                                            |                      |
|                             | (*印は必須項目ですので、必ず記入ま                                                                    | たは選択してください)                                                                     |                    | : U 1 <sub>0</sub>                              |                      |
| 720-F                       | 受講者名 *                                                                                | 姓佐藤                                                                             | 名 一郎               | (例)受講 太郎                                        |                      |
| ログイン クリア                    | 受講者名(力ナ)*                                                                             | 姓 サトウ                                                                           | 名<br>イチロウ          | (例)ジュコウ タロウ                                     |                      |
|                             | 生年月日 *                                                                                | 1970/01/01 (例)19                                                                | 50/01/01           |                                                 |                      |
| トップ                         | 受講対象者の区分・                                                                             | 高等学校に勤務している<br>「その他」を選択した場合内容                                                   | <b>者 ~</b><br>陸記入。 | 、<br>「講師登録(予定)者」を選択した場合、講師登録した教育委               | 員会名を記入。              |

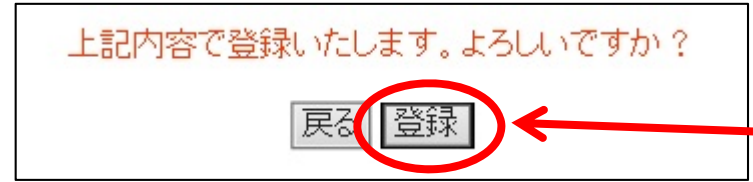

「受講者情報登録確認」画面に移り ます。内容に誤り等なければ、登録 ボタンをクリックしてください。

### 7. 受講者情報登録完了画面が表示されます。

| 教員免許更新講習システム        |                                                                             |                                                       | ▲ 講習申し込みを行うコオログインしてください                                              |
|---------------------|-----------------------------------------------------------------------------|-------------------------------------------------------|----------------------------------------------------------------------|
| 初めての方<br>利用申し込みはこちら | あなたの受講者回は <b>15XX</b><br>システムにログインするためには、<br>以下の受講者基本情報のメモをお<br>・ 受講者情報登録完了 | <b>(X00004</b> です。<br>受講者回と、今登録したメールアドレス、バス<br>限火ださい。 | ワードが必要です。                                                            |
|                     | ▶ 受講者基本情報                                                                   |                                                       |                                                                      |
|                     | 受講者₪                                                                        | 15XXX00004                                            |                                                                      |
| メールアドレス             | メールアドレス                                                                     | kousinkousyu_test@itg.hi                              |                                                                      |
| パスワード               | ログインパスワード                                                                   | • • • • • •                                           |                                                                      |
|                     | 受講者名                                                                        | 姓受講                                                   |                                                                      |
| ログイン クリア            |                                                                             | 続けてログインされる方は、「続け                                      |                                                                      |
| トップ                 |                                                                             | 続け                                                    | ログイン                                                                 |
|                     | -                                                                           |                                                       | 受講者 I D, メールアドレス, パスワート<br>は、次回ログインする際に必要となりますの<br>で、メモを取って保管してください。 |

登録したメールアドレスに、「受講者登録完了」のメールが届きます。

< 受講者情報を変更する場合>

1. 更新講習管理システムのトップ画面(ログイン画面)を開いてください。

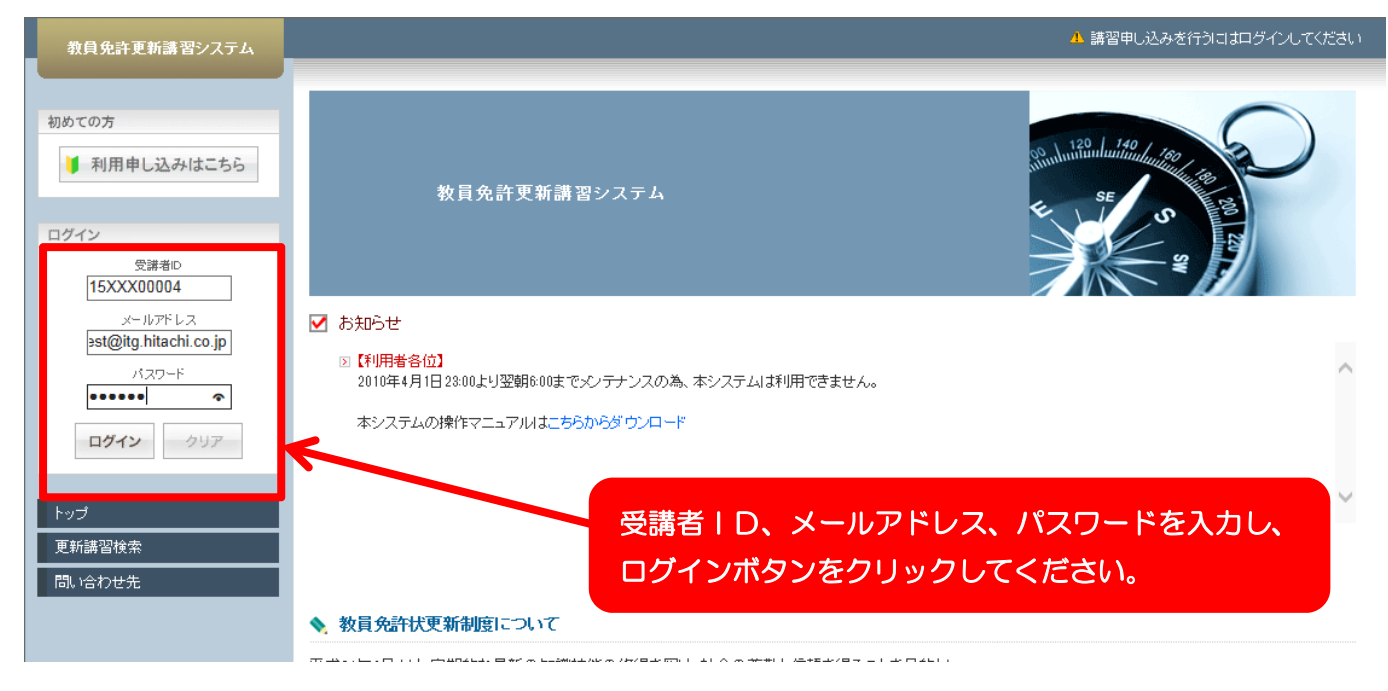

### 2. マイページにログインします。

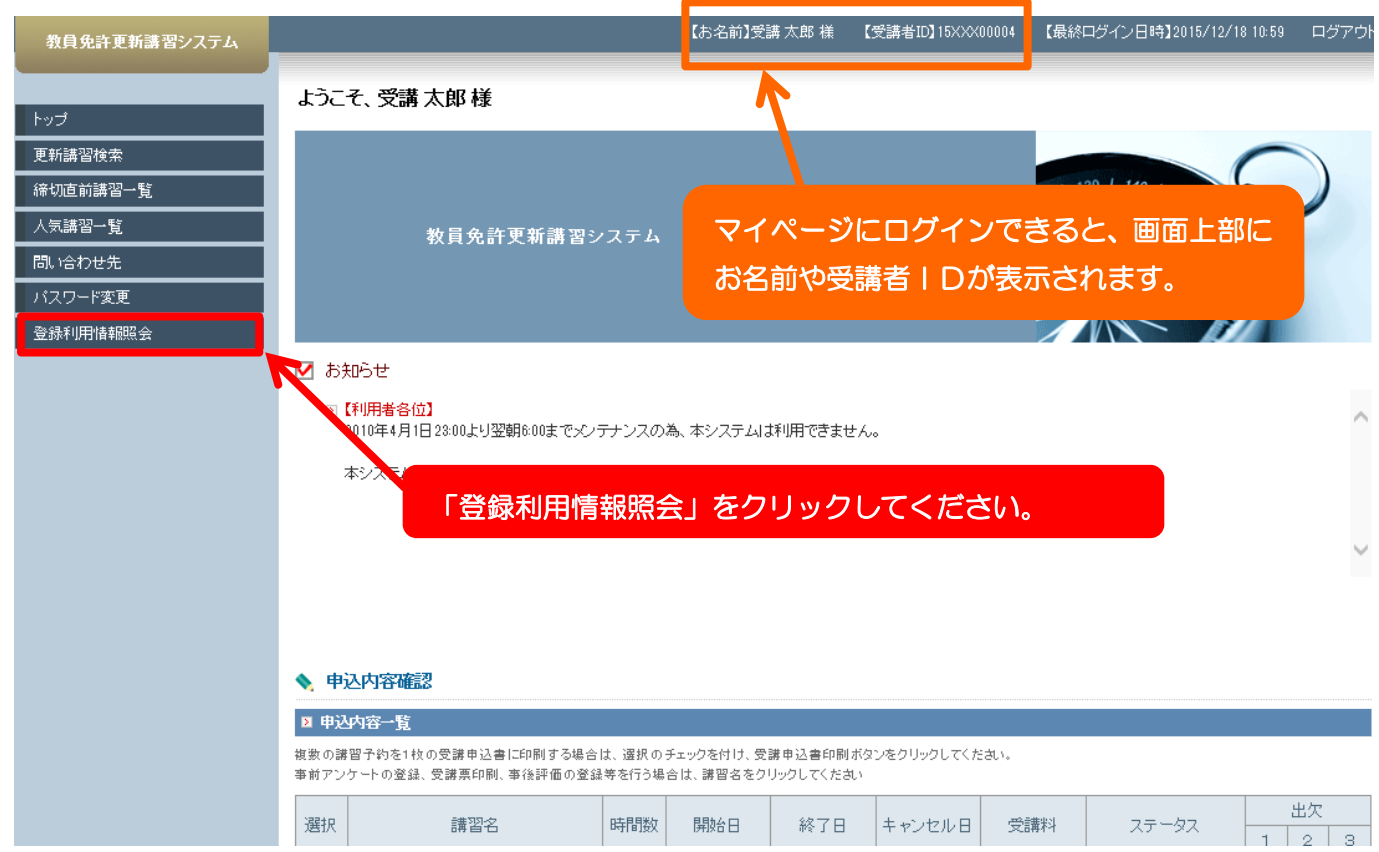

### 3. 受講者登録情報が表示されます。

| 教員免許更新講習システム   |                                                           | 【お名前】受講 太郎 様                                                                                 | 【受講者ID】16XXX00004                                       | 【最終ログイン日時】2018/01/30 19:41             | ログアウ |
|----------------|-----------------------------------------------------------|----------------------------------------------------------------------------------------------|---------------------------------------------------------|----------------------------------------|------|
| トップ            | ♦ 受講者登録情報照会                                               |                                                                                              | 最初に、画面下                                                 | 部の変更ボタンをクリ                             |      |
| 更新講習検索         | ▶ 受講者基本情報                                                 |                                                                                              | ックしてくださ                                                 | い。                                     |      |
| 締切直前講習一覧       | 受講者名                                                      | 姓受講                                                                                          |                                                         |                                        |      |
| <br><br>問い合わせ先 | 受講者名(力ナ)                                                  | <u>姓</u> [ジュコウ                                                                               | - 2 (20)                                                |                                        |      |
| バスワード変更        | 生年月日                                                      | 1960/01/01                                                                                   |                                                         |                                        |      |
| 登録利用情報照会       |                                                           | 受講対象:                                                                                        | 者の区分                                                    | 職名                                     |      |
|                | 受護対象者の区分                                                  | <ul> <li>◎ 幼稚園・小学校・中学校・義教育学校・特別支援学校、幼保<br/>ている教育職員・教育の職にあ</li> <li>○ 教員採用内定者/教員とし</li> </ul> | 務教育学校・高等学校・中等<br>連携型記定こども園に動務し<br>る者<br>て任命11は雇用される(見込。 | 教諭 / / / / / / / / / / / / / / / / / / |      |
| (途中省略          | §)                                                        |                                                                                              |                                                         |                                        |      |
|                | 2 修了確認期限・有効期間の満<br>修了確認期限(旧免許状所持<br>有効期間の満了の年月日(新免<br>持者) | <b>7の年月日</b><br>者)・<br>許状所<br>2020/03/31                                                     | 変更                                                      |                                        |      |

4. 登録情報が編集できる画面に切り替わります。(入力文字が鮮明になります。)

|     | No.                    | 種類                  | 免許状 *<br>教科・特別支援教育領域等  | 免許状番号 *                                 | 授与年月日 *<br>(例)2010/03/31    | 授与権者 *                                    | 有効期間の<br>満了の日<br>(例)2020/03/3 |
|-----|------------------------|---------------------|------------------------|-----------------------------------------|-----------------------------|-------------------------------------------|-------------------------------|
|     | 1                      | 小一種                 |                        | 平99小一種第99999号                           | 2015/01/31                  | 東京都教育委員会                                  | 2020/03/31                    |
|     | ※免                     | 許状の教科・特別支援          | 影教育領域等に領域を選択する         | 場合で、領域が複数ある場合は、;                        | 複数行入力してくださ                  | il 1.                                     | 追加                            |
|     |                        |                     |                        |                                         |                             |                                           |                               |
|     | ▶俺                     | 了確認期限・有効期間          | 間の満了の年月日               |                                         |                             |                                           |                               |
| 9   | ( <mark>*</mark> Ep  ; | t必須項目ですので、必ず        | 記入または選択してください)         |                                         |                             |                                           |                               |
|     |                        | 做了 <b>应</b> 题#服则/口备 | (た)(北京(共主)), 202       | 20/03/31 期限を取得 67                       | 期限をチェックー文部科学                | *-                                        |                               |
|     | 有                      | 効期間の満了の年月           | 日(新免許状所持 「期限を取<br>新免許状 | 得」ボタンを押すと、旧免許状所持者の<br>所持者の場合は現有免許状→覧に入ナ | 場合は生年月日によるii<br>した有効期間の満了のF | - □<br>■常の修了確認期限が自動入力さ<br>∃の最も遅い滞了日が自動入力さ | わます。<br>わます。                  |
|     |                        | 個人*                 | 25 10 -1-10            | - 等によりそれと異なる修了確認期間,有                    | 効期間の港フの住日日                  | しの方け 白動1 カナわたものな毛                         | 修正してくたわい                      |
|     |                        |                     | 2年期10417               |                                         |                             | 10//14. 自動人力された00/24                      | INTE OK ALCON                 |
|     |                        |                     | 延期され/                  |                                         |                             | 10001a. BB/00017000/07                    | IDIL O C VILCOV               |
|     |                        |                     | 2年期されけ                 | 確認                                      |                             | 0771a, BB/77647200/27                     | BEDCCIED.                     |
| 767 |                        | も」声した               |                        | 確認                                      |                             | ())) K. В 5/()/3/(LUVET                   | 1911 O C VILCO 4              |

5. 確認ボタンのクリック後に、登録情報が更新されます。

### Ⅱ 講習の検索

1. 更新講習管理システムのトップ画面(ログイン画面)を開いてください。

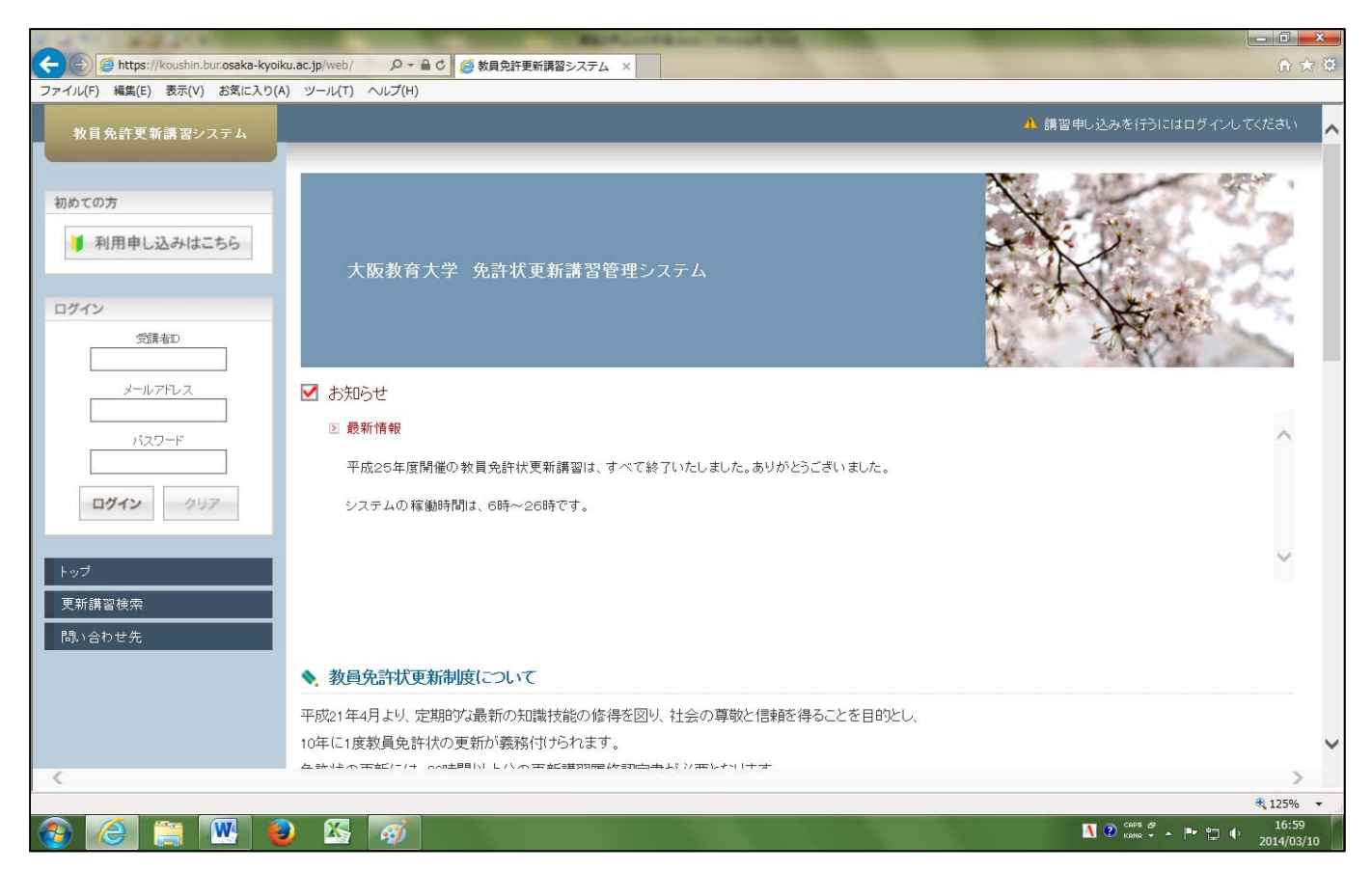

### 2. マイページにログインします。

| 教員免許更新講習システム                                                                                                    |                                                                                                    | 【お名前】受講 太郎 様  【受      | :講者ID]15x0000002 | 【最終ログイン日時】2015/1 | 12/02111:09 ログアウト |
|----------------------------------------------------------------------------------------------------|----------------------------------------------------------------------------------------------------|-----------------------|------------------|------------------|-------------------|
| h-97                                                                                                    | ようこそ、 受講 太郎 様                                                                                                    |                       |                  |                  |                   |
| <ul> <li>更新講習特条</li> <li>神の山田調告二月</li> <li>人気講習一覧</li> <li>門い合わせ先</li> <li>パスワード変更</li> <li>室盆利用情報限会</li> </ul> | 教員免許更新講習システム                                                                                                    | マイページにログ-<br>こお名前や受講者 | インできる<br>I Dが表示  | と、画面上語<br>されます。  |                   |
|                                                                                                    | <ul> <li>予知らせ</li> <li>2010年4月1日23:00より翌朝6:00までパンテナンスの為、本システムは利用できます</li> </ul>                                                                    | λι,                   |                  |                  | ^                 |
|                                                                                                    | *システムの操作マニュアルはこちらからスクシロード                                                                                                    | さい。                   |                  |                  | ~                 |
|                                                                                                    | □ 申込内容→覧                                                                                                    |                       |                  |                  |                   |
|                                                                                                    | 複数の講習予約を1枚の受講申込書に印刷する場合は、選択のチェックを付け、受講申込書印刷<br>事前アンケートの登録、受講集印刷、事後評価の登録等を行う場合は、講習名をクリックしてくださ                                                       | ボタンをクリックしてください。<br>Λ  |                  |                  |                   |
|                                                                                                    | 選択 講習名 時間数 開始日                                                                                                    | 終了日 キャンセル日            | 受講科              | ステータス            | 出欠<br>1 2 3       |
|                                                                                                    | 受講申込書印刷                                                                                                    |                       |                  |                  |                   |
|                                                                                                    | ◆ 教員免許状更新制度こついて                                                                                                    |                       |                  |                  |                   |
|                                                                                                    | 平成21年4月より、定期的な最新の知識技能の修得を図り、社会の尊敬と信頼を得<br>10年に1度敬負免許状の更新が競務付けられます。<br>免許状の更新には、30時間以上分の更新課習履修認定書が必要となります。<br>免許状更新に関しての詳しい情報は、文部科学者ホームページをご参照ください。 | ることを目的とし、             |                  | 文部科              | 学者へのリンク図          |

#### 3. 更新講習検索条件入力の画面に移ります。

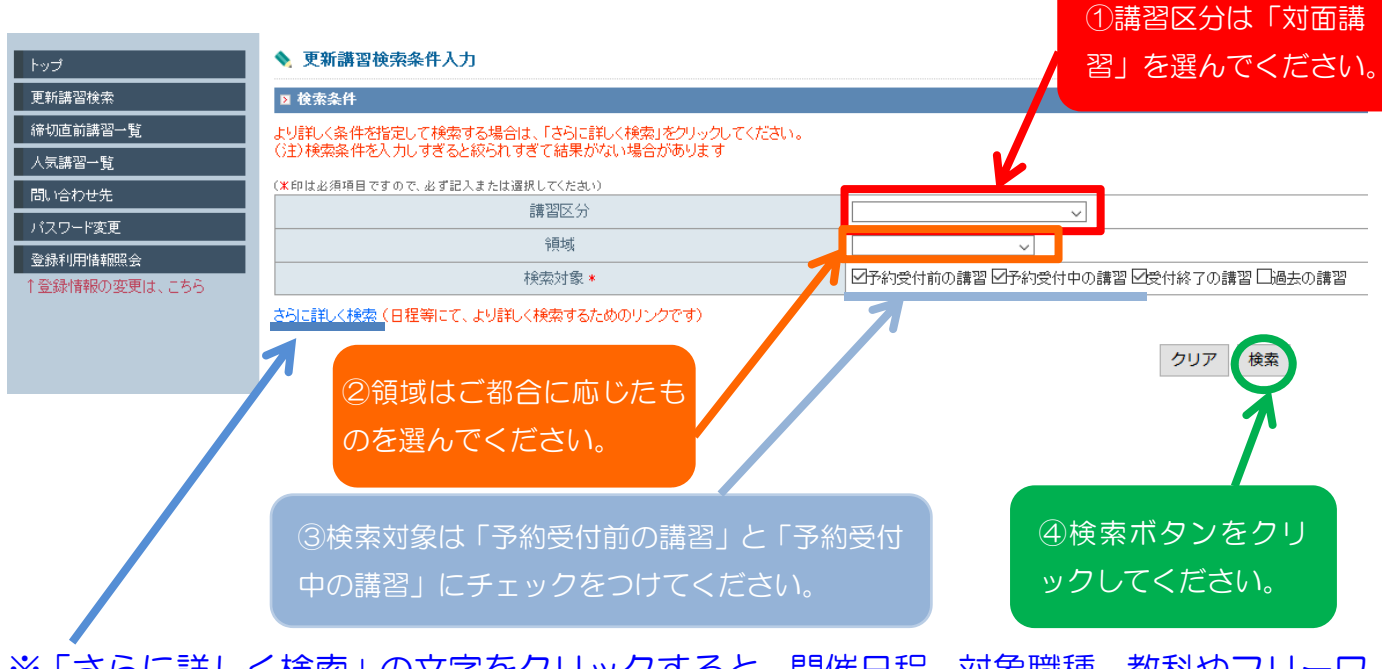

※「さらに詳しく検索」の文字をクリックすると、開催日程、対象職種、教科やフリーワードでの検索ができるようになります。

#### 4. 講習検索結果一覧の画面が表示されます。

| 負免許更新講習システム |              |        |      |    |         | 【赤名前】佐藤一郎 補 【受講者ID】1205K00001 | 【最終ログイン日時】2012/04/0              | 7 14:36 ログアウト  |
|-------------|--------------|--------|------|----|---------|-------------------------------|----------------------------------|----------------|
| J           | <b>\$</b> ,3 | 更新講習検索 | 結果一覧 |    |         |                               |                                  |                |
| 新講習検索       |              |        |      |    |         |                               |                                  | (( 1-10/40) >> |
| 切直前講習一覧     | No.          | ステータス  | 講習区分 | 領域 | 専門科目    | 請習名(請習開設者名)                   | 日程                               | 定員[下限]         |
| 気講習一覧       | 1            | 受付中    | 対面授業 | 選択 | 共通      | 小学校のための科学実験講座(〇〇大学)           |                                  |                |
| 1817年元      | 2            | 受付中    | 対面授業 | 選択 | 外国語(英語) | 諸野物に見た英語(OO大学) 講習名をクリ         | ックしてくだる                          | さい。            |
| 祿利用情報照会     | 3            | 受付中    | 対面授業 | 選択 | 共通      | ホームルームの活用方法(ロロ大学)             |                                  |                |
|             | 4            | 受付中    | 対面授業 | 必修 |         | 教育の最新事情(ロロ大学)                 | 2009/09/01(火)<br>~ 2009/09/30(水) | 83/100 [10]    |
|             | 5            | 受付中    | 対面授業 | 選択 | 共通      | ホームルームの活用方法(〇〇大学)             | 2009/08/01(土)<br>~ 2009/09/30(水) | 50/50 [10]     |
|             | 6            | 受付中    | 対面授業 | 選択 | 共通      | 小学校のための科学実験講座(〇〇大学)           | 2009/07/30(木)<br>~ 2009/09/30(水) | 50/50 [10]     |
|             | 7            | 受付中    | 対面授業 | 選択 | 外国語(英語) | 言語学的に見た英語(ロロ大学)               | 2009/08/01(土)<br>~ 2009/09/30(水) | 10/50 [10]     |
|             | 8            | 受付中    | 対面授業 | 選択 | 共通      | ホームルームの活用方法(ロロ大学)             | 2009/08/01(土)<br>~ 2009/09/30(水) | 50/50 [10]     |
|             | 9            | 受付中    | 対面授業 | 必修 | -       | 教育の最新事情(ロロ大学)                 | 2009/09/01(火)<br>~ 2009/09/30(水) | 83/100 [10]    |
|             | 10           | 受付終了   | 対面授業 | 選択 | 共通      | ホームルームの活用方法(ロロ大学)             | 2009/08/01(土)<br>~ 2009/09/30(水) | -/50 [10]      |
|             |              |        |      |    |         | 戻る                            |                                  |                |
|             |              |        |      |    |         |                               |                                  |                |
|             |              |        |      |    |         |                               |                                  |                |
|             |              |        |      |    |         |                               |                                  |                |
|             |              |        |      |    |         |                               |                                  |                |
|             |              |        |      |    |         |                               |                                  |                |

### 5. 講習情報の画面に移ります。

| 「JL(F) 編集(E) 表示(V) お気 | に入り(A) ツール(T) ヘルプ(H)            |                                                      |                                                       |
|-----------------------|---------------------------------|------------------------------------------------------|-------------------------------------------------------|
| (員免許更新講習システム          |                                 | 【お名前】佐藤一郎                                            | 郎様 【受講者ID】120SK00001 【最終ログイン日時】2012/04/07 14:36 ログアウト |
|                       | a attemptet des                 |                                                      |                                                       |
|                       | ◆ 講習情報                          |                                                      |                                                       |
| 所講習検索                 | この講習のブックマーク祖はずしました。             |                                                      |                                                       |
|                       |                                 |                                                      | この講習をブックマークする                                         |
|                       | D 講習基本情報                        |                                                      |                                                       |
|                       | 開設講習名                           | 教育の方法・技術(コンピューターの活用)                                 |                                                       |
|                       | 講習開設者名                          | 00大学                                                 |                                                       |
| 林川用"值辛脱版会             | 講習区分                            | 対面授業                                                 |                                                       |
| 込内容を見る 😐              | 領域                              | 選択                                                   |                                                       |
| ャンセル待ち講習を見る 🔒         | 講習形態                            | 1時間目:対面授業<br>2時間目:ジループディスカッション<br>3時間目:筆記試験          |                                                       |
| ックマーク講習を見る            | 時間数                             | 6h                                                   | ると、画面左に「ノックマーク講                                       |
| ニムルームの活用方法            | 対象とする校種                         | 中学校                                                  | た日ス」の増が頂わて 20回い咚                                      |
| 代社会が求める教師像            | 対象とする職種                         | 教調要護教調業養教調                                           | 2兄る」の触が現れて、次回以時                                       |
| 別活動指導法                | 対象とする教科                         | 国語                                                   | グインした時、「ブックマーク講習                                      |
|                       | 担当講師                            | 00大学 0000                                            |                                                       |
|                       | 講習の概要                           | 教育に対し、どのようにコンピュータを活用すればよいのか、<br>その方法を習得する。 →シラバスはこちら | 見る」の文字をクリックし、講習                                       |
|                       | 認定試験                            | 実技考査                                                 | をクリックすると、すぐに講習情                                       |
|                       | 教材·参考資料                         | テキスト及びDVD                                            |                                                       |
|                       | 受請生の方へ                          | 受講日当日は以下を持参して下さい。<br>・筆記用具<br>・上履き<br>・定規            | 画面に移ります。                                              |
|                       | 3                               |                                                      |                                                       |
|                       | D 講習開催情報                        |                                                      |                                                       |
|                       | ステータスのリンクをクリックすると、講習開催情報の会場や開催( | D詳細が表示されます                                           |                                                       |
|                       | 申込者数が泰集定員に速した課習については、キャンセル斜     | ちの受付を行っています                                          |                                                       |
|                       | 福先予約進                           |                                                      |                                                       |

<講習ごとのシラバスの閲覧方法>

1. 講習情報の画面の下方にスクロールし、『講習開催情報』を見る。

| 日本語 王野 福田 20172540001                                                                                                    |                                                                                                  |                             |                                                                                                    |                                                                                                    |                                                                                                    |                                                                                                    |                                      |                          |
|----------------------------------------------------------------------------------------------------|--------------------------------------------------------------------------------------------------|-----------------------------|----------------------------------------------------------------------------------------------------|----------------------------------------------------------------------------------------------------|----------------------------------------------------------------------------------------------------|----------------------------------------------------------------------------------------------------|--------------------------------------|--------------------------|
| 1         1         1         1         1         1         1         1         1         1         1         1         1         1         1         1         1         1         1         1         1         1         1         1         1         1         1         1         1         1         1         1         1         1         1         1         1         1         1         1         1         1         1         1         1         1         1         1         1         1         1         1         1         1         1         1         1         1         1         1         1         1         1         1         1         1         1         1         1         1         1         1         1         1         1         1         1         1         1         1         1         1         1         1         1         1         1         1         1         1         1         1         1         1         1         1         1         1         1         1         1         1         1         1         1         1         1                                                                                                            | (員免許更新講習システム                                                                                     |                             |                                                                                                    |                                                                                                    | 【お名前】佐藤一郎1                                                                                                    | 兼 【受講者ID】120SK00001 【                                                                                                    | 【最終ログイン日時】2012/                      | 04/07 14:36 ログア          |
| Sizeは未<br>Display 1<br>Sizeはない<br>Sizeはない<br>Sizeはな                                                                                                    | ヺ                                                                                                |                             | 15                                                                                                    | 国当講師                                                                                                    | 0大学 0000                                                                                                    |                                                                                                    |                                      |                          |
|                                                                                                    | 講習検索                                                                                             |                             | 請購                                                                                                    | 習の概要教                                                                                                    | 育に対し、どのようにコンピュータを活用すればよいのか、<br>の方法を習得する。 →シラバスはこちら                                                                                                    |                                                                                                    |                                      |                          |
|                                                                                                    | 道前講習一覧<br>                                                                                       |                             | 27                                                                                                    | 定試験実施                                                                                                    | 技考査                                                                                                    |                                                                                                    |                                      |                          |
| Christian         Christian         Christian <thchristian< th=""> <thchristian< th="">         &lt;</thchristian<></thchristian<>                                                                                                    | 購習一覧                                                                                             |                             | 教材                                                                                                    | ·参考資料 テ=                                                                                                    | キスト及びDVD                                                                                                    |                                                                                                    |                                      |                          |
| ンセル体を調整を見る<br>も主意からな思想を認<br>きたきなかなかるな動能<br>別注意野情報法       ステータス欄の文字(「受付前」「受付<br>中」など)を、クリックしてください。         パーク増温を見る<br>マーク増温を見る<br>マーク増加<br>マロクジョンクレーク<br>マログジョン<br>マログジョン<br>マログ<br>マログジョン<br>マログジョン<br>マログ<br>マログジョン<br>マログ<br>マログ<br>マログ<br>マログ<br>マログ<br>マログ<br>マログ<br>マログ<br>マログ<br>マログ                                                                                                    | ロクセ <del>光</del><br>ワード変更                                                                        |                             | 受請                                                                                                    | 戦の方へ                                                                                                    | 請日当日は以下を持参して下さい。<br>筆記用具<br>上屋参                                                                                                    |                                                                                                    |                                      |                          |
| No.         ステータス         アクション         受請料         アクション           2-10/475編音25.0         アンマク場音を見る         アイシタークス         アムライタン         アムライタン         アムライタン         アムライタン         アムライタン         アクション           2-10/475編音を見る         アムリームの 5年用方法<br>たか の 50 %         アムリームの 5年用方法<br>たか の 50 %         日日と.0         受請料         アクション           1         受付中         1         2009/02/01(日) 10:00<br>2009/03/00(xh) 19:00         00人学ロロキャンバス 123教室(東京都世田谷区) 他         町日(長期休業期間好家: 衣)<br>町1 (安付中)         キャンセル制き         キャンセル制き           2         受付中         2009/04/01(日) 10:00<br>2009/04/01(15(h) 10:00<br>2009/04/01(15(h) 10:00<br>2009/04/01                                                                                                    |                                                                                                  |                             | 羽用催怯胡                                                                                                    | 7                                                                                                    | ステータス欄の文字(「受付                                                                                                    | 前」「受付                                                                                                    |                                      |                          |
| ソセル特な講習を見る<br>ファーク問答を見る<br>いたしいた」の活用方法。<br>かいつい対処<br>化サポージが受け相関<br>のののががしたいた」のであ用方法。<br>かいつい対処<br>化サポージが受け加引いのの<br>~2009/04/30(大1)19:00<br>~2009/04/30(大1)19:00<br>~2009/04/30(J)19:00<br>~2009/04/30(J)19:00<br>~2009/04/                                                                                                    |                                                                                                  | 21 Port                     |                                                                                                    |                                                                                                    |                                                                                                    |                                                                                                    |                                      |                          |
| No.         ステータス         予約受付期間         Control Control Contect Contecontect Control Contecontect Control Conteconteconte                                                                                                    |                                                                                                  | 2 m<br>ステーク<br>申込者          | を10010と1048<br>タスのリンクをクリックすると<br>数が募集定員に達した話                                                                                                    | 、講習開催情報の会場や開催の<br>非習については、キャンセレッち                                                                                                    | り」など)を、クリックして                                                                                                    | てください。                                                                                                    |                                      |                          |
| ウェーク描述目空         定日下成]         履行認定時期           マーク描述見る<br>                                                                                                    |                                                                                                  | 2 am<br>ステー・<br>申込者         | ススのリンクをクリックすると<br>数が春集定員に速した3                                                                                                    | : 講習開催情報の会場や開催の<br>講習については、キャンセル15                                                                                                    | り」など)を、クリックして                                                                                                    | てください。                                                                                                    |                                      | -5                       |
| AuCo)25用方法<br>200-07120(H1)1000<br>2009/04/01(H)1000<br>2009/04/03(h1)900<br>2009/04/03(h1)900<br>2009/04/03(h1)900<br>2009/04/01(H)1000<br>2009/04/01(H)1000<br>2009/04/01(H)1000<br>2009/04/16(H)1000<br>2009/04/16(H)1000<br>2009/04/04(H)1900<br>2009/04/04(H)1900<br>2009/04/04                                                                                                    | 、/ヤル/待去講習※見る ■                                                                                   | レ<br>ステー・<br>申込者<br>No.     | 2100日 1992<br>3スのリンクをクリックすると<br>数が募集定員に達した選<br>ステータス                                                                                                    | : 建留間信時報の会場や間催の<br>留日こいでは、キャンセン・5<br>存った予約期間<br>予約受付期間                                                                                                    | P」など)を、クリックして                                                                                                    | てください。                                                                                                    | 受請料                                  | アクション                    |
| 200~0912<br>(社会が取る影動能<br>動生理学<br>別活動指導法<br>1 受付中<br>2 受付中<br>2 受付中<br>2 受付中<br>2 受付中<br>2 受付中<br>2 受付中<br>2 受付中<br>2 受付中<br>2 受付中<br>2 受付中<br>2 受付中<br>2 受付中<br>2 の9/04/16(1B) 10:00<br>~ 2009/04/16(1B) 10:00<br>~ 2009/04/16(1B) 10:00<br>~ 2009/04/16(1B) 10:00<br>~ 2009/04/16(1B) 10:00<br>~ 2009/04/16(1B) 10:00<br>~ 2009/04/16(1B) 10:00<br>~ 2009/04/16(1B) 10:00<br>~ 2009/04/16(1B) 10:00<br>~ 2009/04/04(1B) 10:00<br>~ 2009/04/04                                                                                                    | ンセル待ち講習を見る 🚦                                                                                     | ステー:<br>申込者<br>No.          | ミスのリンクをクリックすると<br>数が専集定員に達した課<br>ステータス                                                                                                    | 開留間催務報の会場の関係の<br>開催しては、キャンセルであ<br>予約受付期間<br>開催日程<br>日<br>日<br>日<br>の<br>の<br>の<br>の<br>の<br>の<br>の<br>の<br>の<br>の<br>の<br>の<br>の                                                                                                    | P」など)を、クリックして<br><sup>安全(7)(12,42)</sup><br>定員(下限)                                                                                                    | てください。<br><sup>日時広力</sup><br>履修認定時期                                                                                                    | 受請料                                  | アクション                    |
| 前诺動指導法       2009/05/01(金) 18:00~20:00     50/50 [10]     2009/07/30(月)まで       2     受仲中     2009/04/01(日) 10:00<br>~2009/04/15(1) 19:00                                                                                                    | ンセル待ち講習を見る                                                                                       | ステー・<br>申込者<br>No.          | ススのリンクをクリックすると<br>数が春集定員に達した課<br>ステータス                                                                                                    | . 勝智間催焼軽の会場や間催の<br>豊臣こいでは、キャンセルの名<br>学校会付期間<br>予約会付期間<br>開催日程<br>2009/03/01(日) 10:00<br>~ 2009/03/03(大) 19:00                                                                                                    | <b>P」など)を、クリックして</b><br>会場(Mit282)<br>定員(下限)<br>CO14第日日 + Suita 100第2(年高新世界公園) 体                                                                           | Cください。 日時区の 履修認定時期 平日(長期休業期間弦鈴<夜)                                                                                                    | 受講科                                  | アクション                    |
| 2          2009/04/01(E)         10:00<br>2009/04/15(K)         00         2009/04/15(K)         10:00<br>2009/04/30(K)         2009/04/30(K)         2009/04/30(K) <th< td=""><td>ンセル待ち講習を見る</td><td>2 新<br/>ステー:<br/>申込者</td><td>2000年1944<br/>2000年9月1日<br/>2000年9月1日<br/>2005年9月1日<br/>2000年9月1日<br/>2000年9月1日</td><td>講習開催得軽の会場や開催の<br/>調定こいては、キャンセリン<br/>日本の会け期間<br/>予約会け期間<br/>開催日程<br/>2009/03/01(日) 10:00<br/>~ 2009/03/30(木) 19:00<br/>2009/04/01(日) 10:00<br/>~ 2009/04/30(木) 19:00</td><td><b>D など)を、クリックして</b><br/>気気(がほや)<br/>定員(下限)<br/>- 00大学ロロキャンパス 123牧室(東京都世田谷区) 他</td><td>こ年にこの<br/>度修認定時期<br/>平日(長期休業期間が除く夜間)</td><td>受請料<br/>¥15,000</td><td>アクション<br/>キャンセル特ち</td></th<> | ンセル待ち講習を見る                                                                                       | 2 新<br>ステー:<br>申込者          | 2000年1944<br>2000年9月1日<br>2000年9月1日<br>2005年9月1日<br>2000年9月1日<br>2000年9月1日 | 講習開催得軽の会場や開催の<br>調定こいては、キャンセリン<br>日本の会け期間<br>予約会け期間<br>開催日程<br>2009/03/01(日) 10:00<br>~ 2009/03/30(木) 19:00<br>2009/04/01(日) 10:00<br>~ 2009/04/30(木) 19:00                                                                                                    | <b>D など)を、クリックして</b><br>気気(がほや)<br>定員(下限)<br>- 00大学ロロキャンパス 123牧室(東京都世田谷区) 他                                                                                | こ年にこの<br>度修認定時期<br>平日(長期休業期間が除く夜間)                                                                                                    | 受請料<br>¥15,000                       | アクション<br>キャンセル特ち         |
| 2< 受付中                                                                                                    | ンセル待ち講習を見る<br>クマーク講習を見る<br>ームルームの送用方法<br>たか、の分類<br>に対してある教師(食<br>助生 <sup>1297</sup><br>別活動[129]法 | )<br>ステー:<br>申込者<br>No.     | コンパル 1992<br>まなしたま<br>ステータス<br>受付中                                                                                                    | . 勝智間准券軽の会場や関准の<br>1日 こいては、キャンセルを<br>日本ののののでは、キャンセルを<br>日常を注意していては、キャンセルを<br>日常を目着<br>2009/03/10(日) 10:00<br>2009/03/30(オ) 19:00<br>2009/03/30(オ) 19:00<br>2009/03/30(オ) 19:00                                                                                                    | <b>P」など)を、クリックして</b><br>会気(月4년の)<br>定員(下限)<br>- OO大学ロロキャンパス 123教室(東京都世田谷区) 他<br>50/50 [10]                                                                 | この<br>でください。<br>国内区対<br>度修認定時期<br>平日(長期休業期間を除く夜<br>間)<br>2009/07/30(月まで)                                                                                                  | 受請料<br>¥15,000                       | アクション<br>キャンセル特ち         |
| ・         ・         ・         ・         ・         ・         ・         ・         ・         ・         ・         ・         ・         ・         ・         ・         ・         ・         ・         ・         ・         ・         ・         ・         ・         ・         ・         ・         ・         ・         ・         ・         ・         ・         ・         ・         ・         ・         ・         ・         ・         ・         ・         ・         ・         ・         ・         ・         ・         ・         ・         ・         ・         ・         ・         ・         ・         ・         ・         ・         ・         ・         ・         ・         ・         ・         ・         ・         ・         ・         ・         ・         ・         ・         ・         ・         ・         ・         ・         ・         ・         ・         ・         ・         ・         ・         ・         ・         ・         ・         ・         ・         ・         ・         ・         ・         ・         ・         ・         ・         ・         ・         ・         ・         ・         ・         ・                                                                                                            | ンセル将右講習を見る。<br>カマーク講習を見る<br>ームルームの活用方法<br>がかの対処<br>代社会が水砂る教師像<br>助主理学<br>別通動指導法                  | 又云一<br>中又相<br>No.           | ステータス<br>受付中                                                                                                    | <ul> <li>勝智間催焼軽の会場や間催の<br/>間 こいては、キャンセルの<br/>予約受付期間<br/>予約受付期間<br/>2009/03/01(目) 10:00<br/>~ 2009/03/30(木) 19:00<br/>2009/04/30(木) 19:00<br/>2009/04/30(木) 19:00<br/>2009/04/10(目) 10:00<br/>~ 2009/04/15(木) 19:00</li> </ul>                                                                                                    | <b>P」など)を、クリックして</b><br>定員(下限)<br>〇〇大学ロロキャンパス 123教室(東京都世田谷区) 他<br>50/50 [10]<br>〇〇大学ロロキャンパス 101教室(東京都世田谷区) 他                                               | Cください。           日時区刃           度修認定時期           平日(長期休業期間初余(夜間))           2009/07/30(月)まで           +日祝                                                                 | 受讀料<br>¥15,000                       | アクション<br>キャンセル待ち         |
| <td>ンセル将右講習を見る<br/>フマーク講習を見る<br/>ームルームの活用方法<br/>、ゆへの対処<br/>、社会が求める契節1後<br/>助生理学<br/>別活動指導法</td> <td>ر<br/>به کنه<br/>No.</td> <td>2000月1991<br/>2000月1991<br/>2000月19日<br/>20日<br/>20日<br/>20日<br/>20日<br/>20日<br/>20日<br/>20日<br/>20日<br/>20日<br/>20</td> <td>■習問催得時の会場や開催の<br/>■目これでは、キャンド約・8<br/>「小売会付期間」<br/>予約受付期間<br/>「利益付期間」<br/>「約会付期間」<br/>「約会付期間」<br/>2009/03/01(目) 10:00<br/>~ 2009/03/30(木) 19:00<br/>2009/04/30(木) 19:00<br/>2009/04/16(目) 10:00<br/>~ 2009/04/16(木) 19:00<br/>2009/04/16(木) 19:00</td> <td>など)を、クリックして       定員(下限)       00大学ロロキャンパス 123数室(東京都世田谷区) 他       50/50 [10]       00大学ロロキャンパス 101数室(東京都世田谷区) 他</td> <td>日中区の       屋修認定時期       軍日(長期休業期間登録く夜間)       2009/07/30(月)まで       土日祝</td> <td>受請料<br/>¥15,000<br/>¥15,000</td> <td>アクション<br/>キャンセル何ち<br/>予約する</td>                                                                                                    | ンセル将右講習を見る<br>フマーク講習を見る<br>ームルームの活用方法<br>、ゆへの対処<br>、社会が求める契節1後<br>助生理学<br>別活動指導法                 | ر<br>به کنه<br>No.          | 2000月1991<br>2000月1991<br>2000月19日<br>20日<br>20日<br>20日<br>20日<br>20日<br>20日<br>20日<br>20日<br>20日<br>20                                                                                                    | ■習問催得時の会場や開催の<br>■目これでは、キャンド約・8<br>「小売会付期間」<br>予約受付期間<br>「利益付期間」<br>「約会付期間」<br>「約会付期間」<br>2009/03/01(目) 10:00<br>~ 2009/03/30(木) 19:00<br>2009/04/30(木) 19:00<br>2009/04/16(目) 10:00<br>~ 2009/04/16(木) 19:00<br>2009/04/16(木) 19:00                                                                                                    | など)を、クリックして       定員(下限)       00大学ロロキャンパス 123数室(東京都世田谷区) 他       50/50 [10]       00大学ロロキャンパス 101数室(東京都世田谷区) 他                                            | 日中区の       屋修認定時期       軍日(長期休業期間登録く夜間)       2009/07/30(月)まで       土日祝                                                                                                   | 受請料<br>¥15,000<br>¥15,000            | アクション<br>キャンセル何ち<br>予約する |
| 3 受付中     2009/04/01(B) 10:00<br>~ 2009/04/30(木) 19:00     00人子口口年テジバ人 105報堂(東京都世田各区) 地<br>別     前)     ¥15,000     予約する       2009/05/05(火) 13:00~15:00     3/50 [10]     2009/07/30(月)まで     2009/07/30(月)まで     ¥15,000     予約する                                                                                                    | ンセル待ち講習を見る<br>フマーク講習を見る<br>ームルームの活用方法<br>、ゆへの対処<br>代社会が求める教師像<br>動生理学<br>別活動指導法                  | D Ent<br>ステー・<br>申込者<br>No. | 2000月1994<br>2000月1994<br>2000月19日<br>20日<br>20日<br>20日<br>20日<br>20日<br>20日<br>20日<br>20日<br>20日<br>20                                                                                                    | ■習問催得時の会場や開催の<br>■目これでは、キャンドル・8<br>「か約受付期間」<br>予約受付期間<br>用催日程<br>2009/03/01(目) 10:00<br>~ 2009/03/30(木) 19:00<br>2009/04/30(木) 19:00<br>2009/04/30(木) 19:00<br>2009/04/15(目) 10:00<br>~ 2009/04/15(H) 19:00<br>2009/04/15(H) 19:00<br>2009/04/15(H) 19:00<br>2009/04/15(H) 19:00<br>2009/04/15(H) 19:00                                                             | D など)を、クリックして<br>定員[下限]     CO大学ロロキャンパス 123数室(東京都世田谷区) 他     50/50 [10]     OO大学ロロキャンパス 101数室(東京都世田谷区) 他     22/50 [10]                                    | 日中区77       屋修認定時期       軍日(長期休業期間啓除く夜間)       2009/07/30(月)まで       土日祝       2009/07/30(月)まで                                                                            | 受請料<br>¥15,000<br>¥15,000            | アウション<br>キャンセル侍ち<br>予約する |
| 2009/05/05(火) 13:00~15:00         3/50 [10]         2009/07/30(月)まで                                                                                                    | 2.七2.1.待ち講習を見る<br>ラマーク講習を見る<br>一ムルームの活用方法<br>:ゆへの対処<br>代社会が求める教師像<br>動生理学<br>別活動指導法              | 2 and 25                    | 2000月1994<br>2000月1994<br>2000月19日<br>20日<br>20日<br>20日<br>20日<br>20日<br>20日<br>20日<br>20日<br>20日<br>20                                                                                                    | ■習問催得時の会場や開催の<br>■目これでは、キャンド約・8<br>「予約受付期間」<br>予約受付期間<br>用催目程<br>2009/03/01(目) 10:00<br>~ 2009/03/30(木) 19:00<br>2009/04/30(木) 19:00<br>2009/04/30(木) 19:00<br>2009/04/16(目) 10:00<br>~ 2009/04/16(目) 10:00<br>~ 2009/04/16(目) 10:00<br>2009/04/16(目) 10:00<br>2009/04/16(目) 10:00<br>2009/04/16(目) 10:00<br>~ 2009/04/16(目) 10:00<br>2009/05/02(土) 18:00~20:00<br> | D など)を、クリックして<br>定員(下限)     CO大学ロロキャンパス 123数室(東京都世田谷区) 他     50/50 [10]     OO大学ロロキャンパス 101数室(東京都世田谷区) 他     22/50 [10]     CO大学ロロキャンパス 101数室(東京都世田谷区) 他   | 日中区刀<br>属修認定時期       東日(長期休業期間啓除(夜間)       2009/07/30(月)まで       土日祝       2009/07/30(月)まで       エロ(長期休業期間珍裕(夜)                                                           | 受請料<br>¥15,000<br>¥15,000            | アクション<br>キャンセル侍ち<br>予約する |
|                                                                                                    | ンセル待ち講習を見る<br>クマーク講習を見る<br>ームルームの活用方法<br>20かの対徴<br>代社会かれめる教師(象<br>動生理学<br>別活動指導法                 | 2 an<br>75                  | 2000月1941<br>東方中外のリックすると参<br>東方専業主義に達した選<br>ステータス<br>受付中<br>受付中                                                                                                    | ■習間催售額の会場や開催の<br>■目については、キャンドリーを<br>「新会付期間」<br>予約受付期間<br>第階程程程<br>2009/03/10(目)10:00<br>~ 2009/03/30(木)19:00<br>2009/04/30(木)19:00<br>2009/04/30(木)19:00<br>2009/04/15(未)19:00<br>2009/04/15(未)19:00<br>2009/04/15(十)19:00<br>2009/04/15(未)19:00<br>2009/04/15(本)19:00<br>2009/04/01(目)10:00<br>~ 2009/04/30(木)19:00                                                | D など)を、クリックして<br>Schernerでのです。<br>CO大学ロロキャンパス 123教室(東京都世田谷区) 他<br>So/50 [10]<br>OO大学ロロキャンパス 101教室(東京都世田谷区) 他<br>22/50 [10]<br>OO大学ロロキャンパス 105教室(東京都世田谷区) 他 | <ul> <li>Cください。</li> <li>日中区力</li> <li>屋修認定時期</li> <li>第日(長期休業期間移除、夜間)</li> <li>2009/07/30(月)まで</li> <li>土日祝</li> <li>2009/07/30(月)まで</li> <li>平日(長期休業期間移除、夜間)</li> </ul> | 受請料<br>¥15,000<br>¥15,000<br>¥15,000 | アウション<br>キャンセル特ち<br>予約する |

2. 講習の詳細情報(シラバス)が表示されます。

| 「本伝言曲の灯と、マニニノ       |                   |                                                                                         |   |
|---------------------|-------------------|-----------------------------------------------------------------------------------------|---|
| 「利請自ノス」ム            |                   |                                                                                         |   |
| 計催情報 詳細             |                   |                                                                                         |   |
| ie.                 |                   |                                                                                         |   |
| 「<br>をクリックすると、会場の詳細 | (地図 アクヤス等)が表示されます |                                                                                         |   |
|                     | 日時                | 2011/08/03(7k) 09:00~12:15                                                              |   |
|                     | 会場(所在地)           |                                                                                         |   |
|                     |                   | オリエンテーション                                                                               |   |
| 講義1                 | 講習テーマ・内容等         | た機管理の実態について<br>講習巻加についての留意事項の説明。本学が開発した危機管理実態調査を参加者に行い、学校の実態について共通理解を図る。                | - |
|                     |                   | た横管理について<br>学校組織の危機管理・危機対応(リスクマネジメント)とは何かについて考察する。                                      |   |
|                     | 日時                | 2011/08/03(水) 13:15~16:30                                                               |   |
| 会場(所在地)             | 会場(所在地)           | 大阪教育大学天王寺キャンパス中央館入口付近にで掲示します(大阪府大阪市)                                                    |   |
| 講義2                 | 講習テーフ・内容等         | 実態調査の考察<br>本学が実施したWebアンケート調査結果を考察するとともに、受講生の動務校との実態と比較する。                               | / |
|                     |                   | 教材「学校におけるリスク(入門編)」の活用<br>本学が開発したeラーニング教材「学校におけるリスク(入門編)」を活用して、危機管理・危機対応について学習したことを確認する。 |   |
|                     | 日時                | 2011/08/04(木) 09:00~12:15                                                               |   |
|                     | 会場(所在地)           | 大阪教育大学天王寺キャンパス中央館入口付近にて掲示します(大阪府大阪市)                                                    |   |
| 講義3                 | 講習テーマ・内容等         | 事例研究1<br>個人及び学校組織の危機対応能力を高めるため、本学が開発したDVD数材(Part.1)等を活用した事例研究を行う。                       | 1 |
|                     |                   | 事例研究2<br>個人及び学校組織の危機対応能力を高めるため、本学が開発したDVD数材(Part.1)等を活用した事例研究を行う。                       |   |
|                     | 日時                | 2011/08/04(木) 13:15~16:30                                                               |   |
|                     | 会場(所在地)           | 大阪教育大学天王寺キャンパス中央館入口付近にで掲示します(大阪府大阪市)                                                    |   |
| 講義4                 | 講習テーフ・内容等         | 事例研究3<br>個人及び学校組織の危機対応能力を高めるため、本学が開発したDVD数材(Part.2)等を活用した事例研究を行う。                       | / |
|                     |                   | 事例研究4<br>個人及び学校組織の各機対広能力を高めるため、本学が開発したDVD数材(Part 2)等を活用した事例研究を行う。                       |   |

### Ⅲ 講習の仮申込(WEB予約)

仮申込(WEB予約)の操作は、WEB予約期間中のみ可能です。予約開始時刻には アクセスが集中し、つながりにくくなることが予想されます。アクセスしづらい状 況を避けるため、次の点にご注意ください。

- ●画面がなかなか切り替わらない場合、何度も更新ボタンをクリックせず、画面が切り 替わるのをお待ちください。タイムアウトが発生しましたら、ブラウザの戻るボタン で前の画面に戻り、再度操作をしてください。
- ●データの整合性を保つため、チェック処理を行っていますので、一度に複数のブラウザ・ブラウザタブを起動しないでください。

#### く仮申込(WEB予約)の方法>

1. 講習検索結果一覧の画面から、または「ブックマーク講習を見る」から、申し込みた い講習の講習情報画面を開いてください。

| 員免許更新講習システム                                                   | えに入り(              | A) ツール(T) へルラ                           | ⊄(H)                                         |                                    | 画面下方の『講習               | 習開催情報』の                          | アクショ            | 4:36 ログ   |
|---------------------------------------------------------------|--------------------|-----------------------------------------|----------------------------------------------|------------------------------------|------------------------|----------------------------------|-----------------|-----------|
| ŧ.                                                            | -                  | 担                                       | 当講師                                          | 00大学 0000                          | ン欄の、予約ボタ               | マンをクリック                          | してくだ            |           |
| 講習検索                                                          | -                  | 書調理                                     | 20概要 教                                       | (育に対し、どのよう                         |                        |                                  |                 |           |
| 直前講習一覧                                                        | -                  | 87)                                     | 定試験                                          | 防力広を自守する                           | さい。                    |                                  |                 |           |
| 構習一覧                                                          | -                  |                                         | 参考資料 テ                                       | キスト及びDVD                           |                        |                                  |                 |           |
| 合わせ先<br>フード変更<br>川用情報照会                                       |                    | 受講                                      | 生の方へ                                         | 2講日当日は以下を持<br>・筆記用具<br>・上履ぎ<br>・定規 | 参して下さい。                |                                  |                 |           |
| 内容を見る。<br>学校のための科学実験講座<br>1やすい子供たち<br>等の方法・技術(コンピュー…)<br>量心理学 | 2 講<br>ステーク<br>申込者 | 習開催情報<br>2スのリンクをクリックすると、<br>数が春集定員に速した課 | 講習間催済能の会場や開催の詳細が表示<br>習については、キャンセル持ちの受付を     | されます<br>行っています                     |                        |                                  |                 |           |
| 子省障害/ほどの新/ごは課題                                                | No                 | ステータス                                   | 予約勞付期間                                       |                                    |                        | 日時上分                             | 中学会教会法          | 7/2/2/    |
| セル待ち講習を見る 🤒                                                   | 140.               |                                         | 開催日程                                         |                                    | 定員[下限]                 | 履修認定時期                           | 200011          | 1 2 2 4 2 |
| マーク講習を見る                                                      |                    | 1 受付中<br>2 受付中                          | 2009/03/01(日) 10:00<br>~ 2009/03/30(木) 19:00 | +₩□□=+                             |                        | 平日(長期休業期間を除く夜                    | -               |           |
| めへの対処<br>社会が求める教師像                                            | 1                  |                                         | 2009/04/01(日) 10:00<br>~ 2009/04/30(木) 19:00 | 00/7004                            | ヤノハス 12393至(東京御道田谷区) 地 | 問) ¥1                            |                 | キャンセル待ち   |
| 活動指導法                                                         |                    |                                         | 2009/05/01(金) 18:00~20:00                    | 50/50 [10]                         |                        | 2009/07/30(月)まで                  |                 |           |
|                                                               |                    |                                         | 2009/04/01(日) 10:00<br>~ 2009/04/15(木) 19:00 |                                    | ャッパス 101数室(東京都世田谷区) 他  | + 🗆 🚧                            | $\boldsymbol{}$ |           |
|                                                               | 2                  |                                         | 2009/04/16(日) 10:00<br>~ 2009/04/30(木) 19:00 |                                    |                        | 10.0                             | ¥1.00           | 予約する      |
|                                                               |                    |                                         | 2009/05/02(土) 18:00~20:00                    | 22/50 [10]                         |                        | 2009/07/30(月)、で                  |                 |           |
|                                                               |                    |                                         | -                                            |                                    |                        | 平口(月日休業期間水除(万                    |                 |           |
|                                                               | 3                  | 受付中                                     | 2009/04/01(日) 10:00<br>~ 2009/04/30(木) 19:00 |                                    | ャンバス 105教室(東京都世田谷区) 他  | R CONTRACTOR OF CONTRACT         | ¥15,000         | 子約する      |
|                                                               |                    |                                         |                                              |                                    |                        | and a first for a first state of | 6               |           |

予約の受付は先着順です。予約数が定員に達すると、予約ボタンが薄くなり、クリックすること ができなくなります。その場合、同じくアクション欄にキャンセル待ちボタンが現れています。 キャンセル待ちボタンをクリックすると、その後どなたかが予約をキャンセルした際に、メール でお知らせします。その後先着順でご予約いただくことになります。

2. 受講申込規約の画面に移ります。

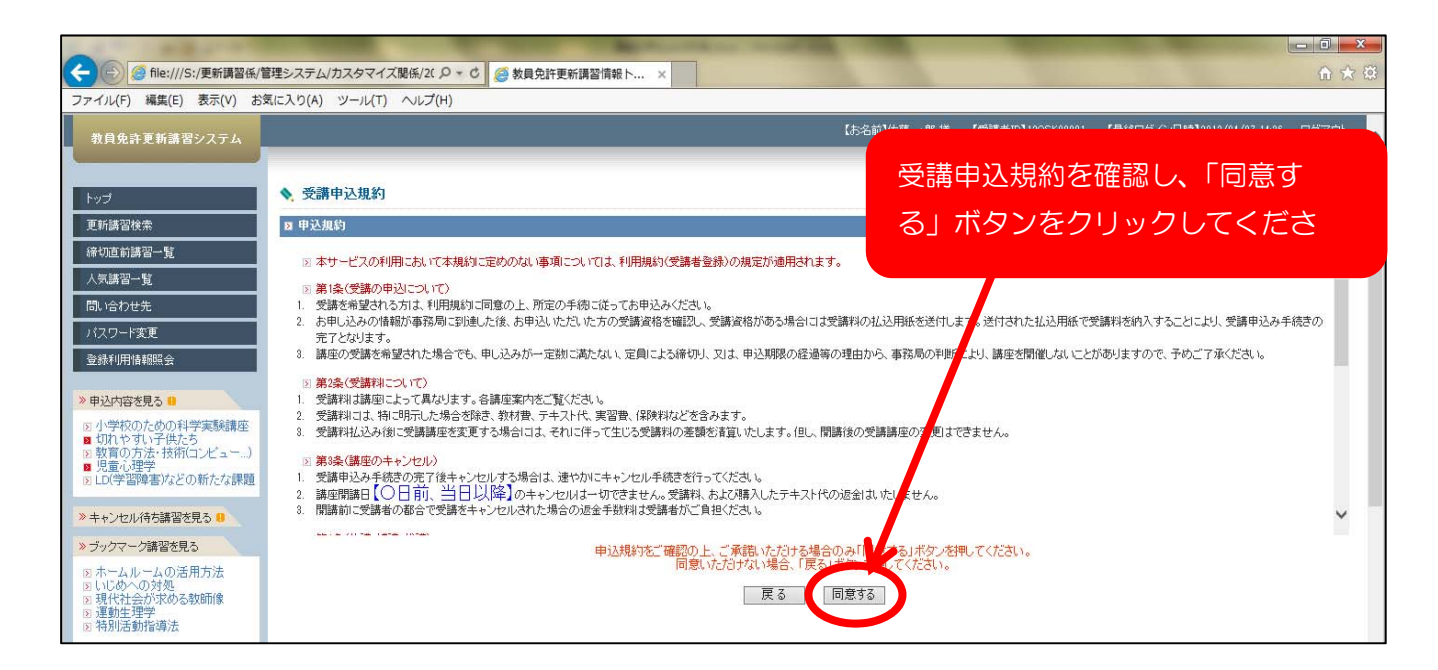

3. 講習予約申込確認画面が表示されます。

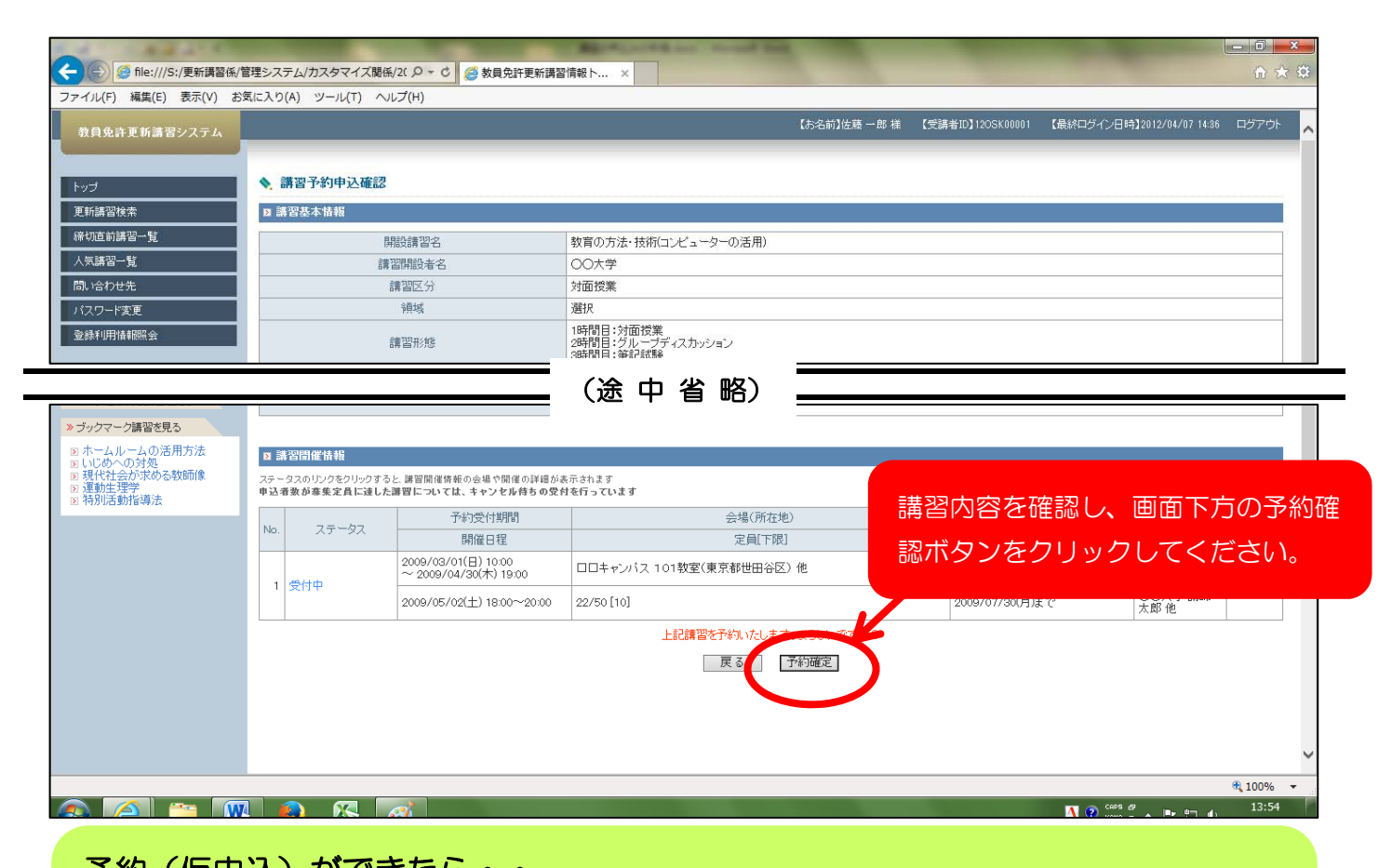

予約(仮申込)ができたら・・、 ●登録したメールアドレスに、「仮申込完了」のメールが届きます。 ●画面左側に、「申込内容を見る」の文字が現れ、クリックすると予約した講習名が 出ます。

|                                                                                              |                            |                                             | Manager and Annual And                               |                        |                           |                        |
|----------------------------------------------------------------------------------------------|----------------------------|---------------------------------------------|------------------------------------------------------|------------------------|---------------------------|------------------------|
| (壹) (壹) (壹 file:///S:/更新講習係)                                                                 | /管理システム/カスタマー              | ス関係/2( P + C) 🥥 教員免許更                       | 新講習情報ト ×                                             |                        |                           | 10 17 19               |
| ファイル(F) 編集(E) 表示(V) さ                                                                        | お気に入り(A) ツール(T             | ヘルプ(H)                                      |                                                      |                        |                           |                        |
| 教員免許更新講習システム                                                                                 |                            |                                             | 【お名前】佐藤 -                                            | -郎 祥 【受講者ID】120SK00001 | 【最終ログイン日時】2012/04/07 14:8 | 6 ログアウト <mark>へ</mark> |
| bart                                                                                         |                            |                                             | 3時間目:筆記試験                                            |                        |                           | (°                     |
| TALLEN                                                                                       |                            | 時間数                                         | 6h                                                   |                        |                           |                        |
| 之机研查很米                                                                                       |                            | 対象とする校種                                     | 中学校                                                  |                        |                           |                        |
| 織切旦則講習一覧                                                                                     |                            | 対象とする職種                                     | 教諭 養護教諭 栄養教諭                                         |                        |                           |                        |
| 人気講習一覧                                                                                       |                            | 対象とする教科                                     | 国語                                                   |                        |                           |                        |
| 問い合わせ先                                                                                       |                            | 担当講師                                        | 00大学 0000                                            |                        |                           |                        |
| バスワード変更<br>登録利用情報昭会                                                                          |                            | 講習の概要                                       | 教育に対し、どのようにコンピュータを活用すればよいのか、<br>その方法を習得する。 →シラバスはこちら |                        |                           |                        |
|                                                                                              |                            | 認定試験                                        | 実技考査                                                 |                        |                           |                        |
| - HONBOD -                                                                                   |                            | 教材·参考資料                                     | テキスト及びDVD                                            |                        |                           |                        |
| <ul> <li>小学校のための科学実験講座</li> <li>切れやすい子供たち</li> <li>教育の方法・技術(コンピュー)</li> <li>児童い理学</li> </ul> | <b>k</b>                   | 受請生の方へ                                      | 受講日当日は以下を特参して下さい。<br>・縦記用具<br>・上履き<br>・定規            |                        |                           |                        |
| ▶ LU(デ省理書)などの新たな課題<br>・・・・ン C// いつ# 目 C/L シー                                                 | ▶ 講習問催情報                   |                                             |                                                      |                        |                           |                        |
| » ブックマーク講習を見る<br>3 ホームルームの活用方法                                                               | ステータスのリンクをクリ<br>申込者数が泰集定員1 | ックすると、講習開催情報の会場や開催の記<br>二達した課習については、キャンセル待ち | 詳細が表示されます<br>ちの受付を行っています                             |                        |                           |                        |
| <ul> <li>国いじめへの対処</li> <li>国現代社会が求める教師像</li> </ul>                                           |                            | 優先予約期間                                      | 間<br>会場(所在地)                                         | 日時区分                   |                           |                        |

予約は、複数まとめて行うことはできません。講習ごとに、1~3の作業を繰り返してください。

# Ⅳ 事前アンケートの登録

### 1. 予約ができたら、講習情報画面から事前アンケートを登録できます。

| <ul> <li>         ・         ・         ・</li></ul>                                                                              | 言理システ<br>気に入り( | -ム/カスタマイズ関係/2C .<br>A) ツール(T) ヘルプ(        | ○ - C Ø 教員免許更新講習情報 H)                                      | · · · · · · · · · · · · · · · · · · ·                                                                                                | -            | -                 |                       |                                    | ×<br>★ ☆        |
|----------------------------------------------------------------------------------------------------|----------------|-------------------------------------------|------------------------------------------------------------|----------------------------------------------------------------------------------------------------|--------------|-------------------|-----------------------|------------------------------------|-----------------|
| 教員免許更新講習システム                                                                                                    |                |                                           |                                                            |                                                                                                    | 【お名前】佐藤一郎 様  | 【受講者ID】120SK00001 | 【最終ログイン日時】2012        | /04/07 14:36 ログアウ                  | <sup>96</sup> ^ |
| ドップ       更新講習後素       緑切直前講習一覧       人気講習一覧       問い合わせ先       バスワード変更       登録利用情報照会       * 申込内容を見る 8       の小学校の方をめの科学家経績体 |                | 担当<br>請雅習()<br>認定<br>数材:考<br>受講生<br>習問從情報 | 議師 C C 調 議 の 祝 要                                           | ○<br>の大学 0000<br>可能対し、どのようにコンピュータだ活用すれ<br>の方法を習得する。 →シラバスはこちら<br>説を着<br>キスト及びDVD<br>調用当日は以下を持参して下さい。<br>・ 全記用<br>、<br>一記書<br>・<br>定規 | ぼよいのか、       |                   |                       |                                    |                 |
| <ul> <li>□ J1-9-1000-000-00-9-2000-00-00-00-00-00-00-00-00-00-00-00-0</li></ul>                                                | ステーク<br>申込者    | 2スのリンクをクリックすると、講<br>数が泰集定員に達した講習          | 智開催情報の会場や開催の詳細が表示<br>については、キャンセル待ちの受付を                     | されます<br>行っています                                                                                                    |              |                   |                       |                                    |                 |
| <ul> <li>&gt; LD(学習障害)などの新たな課題</li> <li>&gt; キャンセル待ち講習を見る 8</li> </ul>                                                         | No.            | ). ステータス                                  | <ul> <li>優先予約期間</li> <li>予約受付期間</li> <li>- 閉催日程</li> </ul> | 会場(所在地)<br>完員(下隠)                                                                                                    |              | 日時区分              | 受講科                   | アクション                              |                 |
| <ul> <li>&gt; ブックマーク講習を見る</li> <li>シホームルームの活用方法</li> <li>シレにめへの対処</li> <li>シリ代化会が求める教師(像)</li> <li>運動生理学</li> </ul>            |                |                                           | 2009/03/01(日) 10:00<br>~ 2009/03/31(火) 19:00               |                                                                                                    |              | (KPS0UAC-1/4)     | 1                     | 事前アンケート登録<br>受講申込書印刷               | 2               |
| 2) 特别小西朝川言等/法                                                                                                    | 1              | 予約済<br>[未]事前アンケート<br>[未]申込書<br>[未]入金      | 2009/04/01(次) 10:00<br>~ 2009/04/30(木) 19:00               |                                                                                                    | 画面下方         | の『講習界             | 見催情報』(<br>· · · · · · | のアクショ                              | ∃               |
|                                                                                                    |                |                                           | 2009/05/02(±) 18:00~20:00                                  | 22/50 [10]                                                                                                    | ン欄の、<br>リックし | 事前アンク<br>ノてください   | アート登録;<br>ヽ。          | ボタンを!                              | 7               |
|                                                                                                    |                |                                           |                                                            |                                                                                                    |              |                   |                       |                                    | ~               |
|                                                                                                    |                | ) 🖄 🥳                                     |                                                            |                                                                                                    |              |                   | 🚹 🕑 CAPS 🗗 🔺          | € 100%<br>15:2<br>₽ ₽ 10<br>2014/0 | 27<br>3/13      |

### 2. 事前アンケート登録画面に移ります。

| ファイル(F) 編集(E) 表示(V) お気に入り                                                                               | D(A) ツール(T) ヘルプ(H) |                                                               |
|----------------------------------------------------------------------------------------------------|--------------------|---------------------------------------------------------------|
| 教員免許更新講習システム                                                                                            |                    | 【赤名前】佐藤一郎 様 【受講者記】1205K00001 【最終ログイン日時】2012/04/07 14:36 ログアウト |
| Fyj                                                                                                    | 事前アンケート登録          |                                                               |
| 更新講習検索                                                                                                  | 設問1                | 本講習の受講を希望した理由はなんですか。                                          |
| 締切直前講習一覧<br>人気講習一覧<br>問い合わせ先                                                                            | 回答1                | <u></u>                                                       |
| パスワード変更                                                                                                 | 設問2                | 本講習に期待することはなんですか。                                             |
| <ul> <li>登録利用情報服会</li> <li>● 申込内容を見る</li> <li>■</li> <li>■ 小学校のための科学実験講座</li> </ul>                     | 回答2                | \$                                                            |
| <ul> <li>切れやすい子供たち</li> <li>教育の方法・技術(コンピュー)</li> </ul>                                                  | 設問3                | 実施してみたい実習はありますか。                                              |
| <ul> <li>児童心理学</li> <li>D(学習障害)などの新たな課題</li> <li>*キャンセル待ち講習を見る</li> </ul>                               | 回答3                | 各設問に回答を入力した後、確認ボタン                                            |
| » ブックマーク講習を見る                                                                                           | 設問4                | 0000について0000することはありますか。                                       |
| <ul> <li>シームルームの活用力法</li> <li>シーンジーへの対処</li> <li>現代社会が求める教師像</li> <li>運動生理学</li> <li>特別活動指導法</li> </ul> | 回答4                |                                                               |
|                                                                                                    | 設問5                | 0000について0000することはなんですか。                                       |
|                                                                                                    | 回答5                |                                                               |
|                                                                                                    |                    | 戻る 確認 く                                                       |
|                                                                                                    |                    | ®_100% ▼                                                      |
|                                                                                                    |                    | N 2 cers # → P + 18:23                                        |

| 上記内容で登録いたします。よろしいですか? |
|-----------------------|
| 戻る 一時保存 登録            |

「事前アンケート登録確認」画面に移 ります。内容に誤り等なければ、登録 ボタンをクリックしてください。

\* 複数の講習を予約している方は、講習ごとに事前アンケートに回答してください。
 \* 予約開始日は、アクセスが集中し、インターネットの動きが遅いことが予想されます。
 予約ができましたら、事前アンケートのご登録は時間をおいて行っていただいて結構です。(登録は、申込書類を送付する時まで可能)

### V 受講申込書類の送付と受講料の支払い

講習ごとに、それぞれ申込書類を印刷し、期限内に郵送してください。

1. 予約ができたら、トップ画面の申込内容確認欄で受講申込書を印刷できます。

| 教員免許更新講習システム    |                             |                                                              |                          | 【お                     | 名前】大教 太郎              | 8 補 【受講者              | ID] 19dky023          | 73 【最終ログイン日                          | 時】2020/0 | 3/23 13 59 | ログアウト |
|-----------------|-----------------------------|--------------------------------------------------------------|--------------------------|------------------------|-----------------------|-----------------------|-----------------------|--------------------------------------|----------|------------|-------|
|                 | ようこそ、フ                      | 大教 太郎 様                                                      |                          |                        |                       |                       |                       |                                      |          |            |       |
| Fップ<br>更新講習検索   |                             |                                                              |                          |                        |                       |                       |                       |                                      | -        |            |       |
| 線切直前講習一覧        |                             |                                                              |                          |                        |                       |                       |                       |                                      | TTT      | Π. •       |       |
| 人気講習一覧          | 大阪                          | 教育大学 鱼许比更新雏                                                  | र प्राय के कि स्वाय क    | マテト                    |                       |                       |                       |                                      | 1916 T   | 1.24       |       |
| 問い合わせ先          | ∧nx                         | WHAT ANWXMM                                                  | 10 6 41 -                | ~ ~ ~ ~                |                       |                       |                       |                                      |          |            | R.    |
| バスワード変更         |                             |                                                              |                          |                        |                       |                       |                       |                                      | IM       | 14         | ET I  |
| 登録利用情報服会        |                             |                                                              |                          |                        |                       |                       |                       |                                      | 1        | here and   | 1     |
| 「豆鉢町種板の近美には、こうつ | ▲ 由込成                       | 1920420                                                      |                          |                        |                       |                       |                       |                                      |          |            |       |
| »甲込内容を見る 🔒      | N Delete                    |                                                              |                          |                        |                       |                       |                       |                                      |          |            | _     |
|                 | 2 中入へ行                      | 3 □ 20 •の容疑を行う撮合は、講習名をクリック                                   | 71.7くたさい。                |                        |                       |                       |                       |                                      |          |            |       |
|                 | 複数の課留予<br>複数の課留予<br>なた 登課原じ | 約を1枚の受講申込書に印刷する場合<br>約を1枚の受講意に印刷する場合は、<br>す 受講決定後に印刷できるようになり | は、選択のチ<br>選択のチェック<br>ます。 | ェックを付け、受講<br>2を付け、受講原印 | 申込書印刷ボタン<br>刷ボタンをクリック | をクリックしてくださ<br>してください。 | . Y.                  |                                      |          |            |       |
|                 |                             |                                                              |                          |                        |                       |                       | and the second second |                                      | 出欠       |            |       |
|                 | 選択                          | 開設講習名                                                        | 時間数                      | 開始日                    | 終了日                   | キャンセル日                | 講習料                   | ステータス                                | 1        | 2          | з     |
|                 |                             | 【必修】 教育の最新事情                                                 | 6h                       | 2020/03/24             | 2020/03/24            |                       | ¥ 6,000               | 予約済<br>[未]事前アンケート<br>[未]申込書<br>[未]入金 |          | -          | -     |
|                 | 1                           | 【選択必修】危機管理                                                   | 6h                       | 2020/03/24             | 2020/03/24            |                       | ¥ 6,000               | 予約済<br>[未]事前アンケート<br>[未]申込書<br>[未]入金 |          | -          | -     |
|                 |                             | 【選択】 分かりやすい算数                                                | 18h                      | 2020/03/24             | 2020/03/24            |                       | ¥ 18,000              | 予約済<br>[未]事前アンケート<br>[未]申込書<br>[未]入金 |          | -          | -     |
|                 | 受講申辺                        | A書印刷 受講票印刷                                                   |                          |                        |                       |                       |                       |                                      |          |            |       |

ステータスが「予約済」の講習の選択欄をクリックして「✓ マークを入れ、「受講申込書印刷」ボタン をクリックしてください。複数講習分を一括して印刷することができます。 各講習の詳細画面からも印刷できますが、その場合は一講習ずつしか印刷できませんので、ご注意くだ さい。

### 2. 受講申込書類がPDFで出力されるので、印刷してください。

PDFファイルを見るためには、Adobe Acrobat Reader が必要です。

|                                                                                                    | =                                                                                                    | 7 卜士学 布許守軍新導羽                                                                                                    | 受護由決定                                                                                                    |                                                                                                    |  |  |
|----------------------------------------------------------------------------------------------------|----------------------------------------------------------------------------------------------------|----------------------------------------------------------------------------------------------------|----------------------------------------------------------------------------------------------------|----------------------------------------------------------------------------------------------------|--|--|
| 〔受講者本                                                                                                    | 人記入欄〕17XXX00004                                                                                                    | 八十八子 九时40丈和時日.                                                                                                    | 又時中心言                                                                                                    |                                                                                                    |  |  |
| ふりがな                                                                                                    | ひたち たろう                                                                                                    |                                                                                                    | 生                                                                                                    |                                                                                                    |  |  |
| 氏名                                                                                                    | 日立太郎                                                                                                    |                                                                                                    | 月 半成2年1月1日                                                                                                    | (顔写真)                                                                                                    |  |  |
| 連絡先                                                                                                    | (〒 999-9999 )<br>東京都品川区大森<br>1-1-1                                                                                                    |                                                                                                    |                                                                                                    | 縦36~40<br>横24~30<br>mm                                                                                                    |  |  |
|                                                                                                    | (TEL) 999-999-9999                                                                                                    | ご登録の内容が自                                                                                                    | 動的に入力される                                                                                                    | ŧ <u>                                     </u>                                                                                                    |  |  |
| 受講対象者<br>の区分                                                                                                    | ①幼稚園・小学校・中学校・農<br>務教育学校・寄等学校・中等<br>教育学校・特別支援学校・幼<br>保連携型駅定こども黒に勤<br>務している教育職員・教育の                                                                                                    | すので、内容を確認<br>の印を押印してく1                                                                                                    | 認のうえ、ご本ノ<br>ださい。                                                                                                    |                                                                                                    |  |  |
|                                                                                                    | 確にある者<br>②教員採用内定者/教員とし<br>ア在会びは第四される                                                                                                    | (任金・重用する(美込みのある) 任金権者・学校注入・)                                                                                                    | 国立大學建大學動態先)                                                                                                    |                                                                                                    |  |  |
| ※①~⑤の中<br>から該当する<br>区分に記入し                                                                                                    | (見込みのある)者                                                                                                    | (任会・重用していた任会補者・学校法人・重立大学法人)                                                                                                    | ₩元動線売)                                                                                                    |                                                                                                    |  |  |
| てください。                                                                                                    | ②教員勤務経験者                                                                                                    |                                                                                                    | (1949-9-)                                                                                                    |                                                                                                    |  |  |
| から破当する<br>区分に記入し<br>てください。                                                                                                    | ④載定こども満及び載可保育所の<br>する認可外保育施設に勤務する                                                                                                    | 保育士/幼稚園と同一の穀量者が穀量<br>保育士                                                                                                    |                                                                                                    |                                                                                                    |  |  |
|                                                                                                    | ③その他                                                                                                    | (動務先)                                                                                                    | (36)                                                                                                    | ( <b>B</b> 6)                                                                                                    |  |  |
| たオペアコ                                                                                                    | $1 (\tau ( t + 1))$                                                                                                    |                                                                                                    | DETCO ( JULE ) . 01                                                                                                    | 200、 614 500元計1人                                                                                                    |  |  |
| をすべて記                                                                                                    | 入してください。) **                                                                                                    | に入りてくてたとい。<br>し、の方はは「同時する気格状の欄の書き方について」<br>教科・特別支援教育領域等                                                                                                    | を##(fitule<br>授与年月日                                                                                                    | 有効期間の満了の日※                                                                                                    |  |  |
| をすべて記)<br>中学校教諭一種<br>                                                                                                    | <u>入してください。</u> ) <sub>新</sub><br>免許状の種類<br><sub>免許状</sub>                                                                                                    | R人の方法は「南南する魚前状の層の書き方について」<br>教科・特別支援教育領域等<br>国語                                                                                                    | を登場ください。<br>授与年月日<br>平成22年3月31日<br>平成22年3月30日                                                                                                    | 有効期間の満了の日※   平成32年3月31日   平成32年3月31日                                                                                                    |  |  |
| をすべて記<br>中学校教諭一種<br>栄養教諭二種免<br>に<br>時間1支援学校自                                                                                                    | んしてください。) <sub>新</sub><br>免許状の種類<br>免許状<br>許状<br><sup> </sup>                                                                                                    | R人の方法は「前時する先前状の場の書き方について」 教科・特別支援教育領域等 国語 特殊技芸(単称)                                                                                                    | を参照ください。                                                                                                    | 右効期間の満了の日※<br>平成32年3月31日<br>平成32年3月30日   平成32年3月30日                                                                                                    |  |  |
| をすべて記<br>中学校教諭一種<br>栄養教諭二種免<br>時別支援学校自                                                                                                    | 入してください。) **<br>免許状の種類<br>免許状<br>許状<br>立教科教論一種免許状<br>花以外にある場合、それらの免許状につい。                                                                                                    | に入めたは「開待する魚酢状の欄の書き方について」<br>飲みの方法は「開待する魚酢状の欄の書き方について」<br>教科・特別支援教育領域等<br>国語<br>特殊技芸(美術)<br>て、別細)に応えし添付してくたさい。<br>物能された日は冬日間とてくたさい。                                                                                                    | を参照ください。<br>授与年月日<br>平成22年3月31日<br>平成22年3月30日<br>平成22年3月29日                                                                                                    | 有効期間の満了の日※           平成32年3月31日           平成32年3月30日           平成32年3月29日                                                                                                    |  |  |
| をすべて記<br>中学校教諭一種<br>栄養教諭二種免<br>開材15%時以前1<br>「常ないたい」<br>「常ないたい」<br>「常ないたい」<br>「常ないたい」<br>「常ないたい」<br>「ないたい」<br>「ないたいたい」<br>「ないたい」<br>「ないたいたい」<br>「ないたい」<br>「ないたい」<br>「ないたい」<br>「ないたい」<br>「ないたい」<br>「ないたい」<br>「ないたい」<br>「ないたい」<br>「ないたい」<br>「ないたい」<br>「ないたい」<br>「ないたい」<br>「ないたい」<br>「ないたい」<br>「<br>「ないたい」<br>「<br>「ないたい」<br>「<br>「<br>「<br>「<br>「<br>「<br>「<br>「<br>「<br>「<br>「<br>「<br>「 | 入してください。) 新<br>免許状の種類<br>免許状<br>許状<br>立教科教諭一種免許状<br>記以外にある場合、それらの免許状につい<br>出し外に対応者のみ、免許状に<br>旧免許状所持者)                                                                                                    | に入してくたとして。( <u>又前州内)</u><br>に入の方法は「前荷する魚前状の種の書き方について」<br>教科・特別支援教育領域等<br>国語<br>特殊技芸(美術)<br>て、例解)に犯入し添付してください。<br>記載された日付を記載してください。<br>記載された日付を記載してください。                                                                                             | を登録ください。                                                                                                    | 有効期間の満了の日※       平成32年3月31日       平成32年3月30日       平成32年3月30日                                                                                                    |  |  |
| をすべて記)<br>中学校教諭一種<br>栄養教諭二種免<br>特別支援学校自<br>「市効開の着7の<br>修了経営期限(<br>修了経営期限(<br>修了経営期限の満了<br>※数の新免許<br>※数の新免許                                                                                                    | 入してください。) **<br>免許状の種類<br>免許状<br>許状<br>注教科教諭一種免許状<br>取以外にある場合、それらの免許状につい<br>注目、編は、創免許状所持者のみ、免許状に<br>日免許状所持者)<br>もしくは延期・免許をした場合にの<br>の年月日(新免許状所持者)<br>状を所持している場合は、最も我                                                                                                    | に入してくてとてい。( <u>又四州の日</u> )<br>に入の方法は「前荷する魚件状の種の書き方について」<br>教科・特別支援教育領域等<br>国語<br>特殊技芸(美術)<br>て、 御船)に起入し添付してください。<br>記載された日付を記載してください。<br>記載された日付を記載してください。<br>は、証明書に記載の「次の修了確認期程」<br>遅い満了日を記入                                                       | を登場ください。<br>授与年月日<br>平成22年3月31日<br>平成22年3月30日<br>平成22年3月29日<br>を記入                                                                                                    | 有効期間の満了の日※         平成32年3月31日         平成32年3月30日         平成32年3月29日                                                                                                    |  |  |
| をすべて記)<br>中学校教諭一種<br>栄養教諭二種免討<br>特別支援学校自<br>「有効用する免許が引<br>「有効用間の満了<br>※複数の新免許<br>〇 受講希望                                                                                                    | 入してください。) **)<br>免許状の種類<br>免許状<br>特状<br>詐欺 第4.5 (1) (1) (1) (1) (1) (1) (1) (1) (1) (1)                                                                                                    | に入してくてたという。( <u>2001901</u> ) に入の方法は「前待する条件状の欄の書き方について」 教科・特別支援教育領域等 国語 特殊技芸(美術) て、朝紀「にに入し添付してください。 記載された日付を記載してください。 は、証明書に記載の「次の修了確認期限】」 こい満了日を記入 ください。※「先件状質書講習場別の一部改正」                                                                          | を参照ください。                                                                                                    | 有効期間の満了の日※       平成32年3月31日       平成32年3月30日       平成32年3月30日       平成32年3月31日                                                                                                    |  |  |
| をすべて記)<br>中学校教諭一種 (<br>学教諭二種免約<br>学教諭二種免約<br>学教諭二種免約<br>学校教諭二種免約<br>学校司<br>学校司<br>学校司<br>学校教諭二種免約<br>学校司<br>学校司<br>学校司<br>学校司<br>学校司<br>学校司<br>学校司<br>学校司                                                                                                    | 入してください。) **)<br>免許状の種類<br>免許状<br>や許状<br>症数科教論一種免許状<br>症以外にある場合。それらの免野状につい<br>注目、細胞、剤免許状所持者)<br>もしくは延期・免除をした場合に<br>の年月日(新免許状所持者)<br>もしくは延期・免除をした場合に、最も対<br>にないので記入して、<br>領 域                                                                                                    | に入してくてたという。( <u>200197010</u> ) に入の方法は「前荷する条件状の欄の書き方について」 教科・特別支援教育領域等 国語 特殊技芸(美術) て、別船)にに入し添付してください。 たまされた日付を見置してください。 は、証明書に記載の「次の修了確認期限」 星い満了日を記入 ください。※「条件状見考測算量規則の一部改正」 講習の 「人気体式」の体が単加り                                                       |                                                                                                    | 有効期間の満了の日※       平成32年3月31日       平成32年3月30日       平成32年3月29日                                                                                                    |  |  |
| をすべて記)<br>中学校教諭一種。<br>栄養教諭二種免<br>特別支援学校自:<br>「市场開の着了の<br>修了確認明現(<br>※既に修了職員<br>の新介<br>を<br>一市<br>の新介<br>の<br>の<br>新介<br>の<br>新介<br>の<br>新介<br>の<br>新介<br>の<br>新介<br>の<br>新介<br>の<br>新介<br>の<br>新介<br>の<br>新介<br>の<br>新介<br>の<br>新介<br>の<br>新介<br>の<br>新<br>の<br>新<br>の<br>、<br>の<br>新<br>の<br>、<br>の<br>の<br>新<br>の<br>、<br>の<br>の<br>新<br>の<br>、<br>の<br>新<br>の<br>、<br>の<br>の<br>の<br>新<br>の<br>の<br>の<br>新<br>の<br>の<br>の<br>の<br>の<br>、<br>の<br>の<br>、<br>の<br>の<br>の<br>、<br>の<br>、<br>の<br>の<br>、<br>の<br>つ<br>の<br>の<br>、<br>の<br>の<br>の<br>の<br>の<br>の<br>の<br>の<br>の<br>の<br>の<br>の<br>の                                                                                                    | 入してください。)         **)           免許状の種類         **)           免許状         **)           免許状         **)           常)         **)           免許状         **)           市鉄料教諭一種免許状         **)           市場は、前免許状所持者)         **)           もしくは延期・免除をした場合にのの年月日(新免許状所持者)         **)           大を所持している場合は、最もお         **)           講習         **)                                                                                                    | R人の方法は「原南する条件状の種の書き方について」<br>教科・特別支援教育領域等<br>国語<br>特殊技芸(美術)<br>て、例解)に犯人し添付してください。<br>記載された日付を記載してください。<br>記載された日付を記載してください。<br>は、証明書に記載の「次の修了確認期限」<br>違い満了日を記入<br>ください。※「条件状質考測質場例の一部改正」<br>講習の<br>【必修】必修講習                                         | セン     マック     マック     マッ     マッ     マック     マック     マック     マック     マック     マック     マック     マック     マック     マック     マック     マック     マック     マック     マック     マック     マック     マック     マック     マック     マック     マック     マック     マック     マック     マック     マック     マック     マック     マック     マック     マック     マック     マッ     マッ     マッ     マッ     マッ     マッ     マッ     マッ     マッ     マッ     マッ     マッ     マッ     マッ     マッ     マッ     マッ     マッ     マッ     マッ     マッ     マッ     マッ     マッ     マッ     マッ     マッ     マッ     マッ     マッ     マッ     マ | 有効期間の満了の日※         平成32年3月31日         平成32年3月30日         平成32年3月30日         平成32年3月30日         平成32年3月1日         平成32年3月1日         平成32年3月1日         平成32年3月1日         平成32年3月1日         平成32年3月1日         平成30年5月1日 ~         平成30年5月1日         平成30年5月1日             |  |  |
| をすべて記)<br>中学校教諭一種の<br>学校教諭一種免謝<br>特別支援学校自<br>「有効構の者」の<br>修了確認期間の<br>希数期間の新免許<br>〇 受講希望<br>必修領域講<br>選択必修領域                                                                                                    | 入してください。) **)<br>免許状の種類<br>免許状<br>特状<br>症以外にある場合、それらの免許状につい<br>知以外にある場合、それらの免許状につい<br>目し、離れ、創免許状所持者)<br>もしくは延期・免除をした場合に<br>の年月日(新免許状所持者)<br>もしくは延期・免除をした場合に<br>の年月日(新免許状所持者)<br>はを所持している場合は、最も愛<br>講習について記入して<br>領 域<br>習                                                                                                    | に入してくてととい。<br>(2000/01/01<br>(2005年は「前待する条件状の欄の書き方について」<br>教科・特別支援教育領域等<br>国語<br>特殊技芸(美術)<br>て、同能)に思入し添付してください。<br>記載された日付を記載してください。<br>は、証明書に記載の「次の修了確認期限]<br>ない満了日を記入<br>ください。※「条件状質制調督規則の一部改正」<br>講習の<br>【必修】必修講習                                | を参照ください。         授与年月日           平成22年3月31日         平成22年3月30日           平成22年3月29日            を記入            と作う補助事項について」もご考測の                                                                                                    | 有効期間の満了の日※         平成32年3月31日         平成32年3月30日         平成32年3月30日         平成32年3月31日         平成32年3月1日         平成32年3月1日         平成30年5月1日 ~         平成30年5月1日         平成30年5月1日                                                                                     |  |  |
| をすべて記)<br>中学校教諭一種。<br>学学校教諭一種免<br>学校教諭一種免<br>学校教諭二種免<br>特別支援学校自:<br>「市场開め着70<br>修了解認明現(影<br>不動期間の満了。<br>修了解認明現(影<br>不動期間の満定)<br>必修領域講<br>選択必修領<br>選択の修領<br>選択領域講                                                                                                    | <u>入してください。</u> ) ***<br>免許状の種類<br>免許状<br>特状<br>空教科教論一種免許状<br>空教科教論一種免許状<br>市場のたまる場合、それらの免許状につい<br>市場の許述所持者<br>もしくは延期・免許をした場合に<br>の年月日(新免許状所持者)<br>状を所持している場合は、最も対<br>講習について記入して<br>領 域<br>習<br>域講習<br>習                                                                                                    | E入の方法は「原情する条件状の欄の書き方について」<br>教科・特別支援教育領域等<br>国語<br>特殊技芸(美術)<br>て、明瞭)EREALSAGE てください。<br>記載された日付を見聞してください。<br>は、証明書に記載の「次の修了確認期限」<br>違い満了日を記入<br>ください。※「先件状見書講習規則の一部改正」<br>講習の<br>【必修】必修講習                                                           | を参照ください。       授与年月日       平成22年3月31日       平成22年3月30日       平成22年3月30日       平成22年3月29日                                                                                                    | 有効期間の満了の日※         平成32年3月31日         平成32年3月30日         平成32年3月29日         平成32年3月31日         平成32年3月31日         平成32年3月31日         平成32年3月31日         平成32年3月31日         平成30年5月1日 ~         平成30年5月1日 ~         平成30年5月1日 ~         平成30年5月1日 ~         平成30年5月1日 ~ |  |  |
| をすべて記)<br>中学校教諭一種:<br>学学校教諭一種:<br>常数線二種免<br>特別支援学校自:<br>「市场開め着70<br>修了解認明現(8<br>の新免許<br>) 受講希望<br>必修領域講<br>選択必修領;<br>選択領域講<br>) 障害を有                                                                                                    | <u>入してください。</u> ) ***<br>免許状の種類<br>免許状<br>特状<br>立教科教諭一種免許状<br>和助外にある場合、それらの免許状につい<br>和助外にある場合、それらの免許状につい<br>和助外にある場合、それらの免許状につい<br>和助外にある場合、使許状につい<br>について記入して<br>領 域<br>習<br>している方で、希望する                                                                                                    | E入の方法は「原情する条件状の欄の書き方について」<br>教科・特別支援教育領域等<br>国語<br>特殊技芸(美術)<br>て、朝鮮)に思入し添付してください。<br>ま、証明書に記載の「次の修了確認期限」<br>星い満了日を記入<br>ください。※「先件状質考測製練の一部改正」<br>講習の<br>【必修】必修講習                                                                                    | を考集ください。       授与年月日       平成22年3月31日       平成22年3月30日       平成22年3月29日       を記入       を記入       こに件う編載事項について」もご考測       〇名称                                                                                                    | 有効期間の満了の日※         平成32年3月31日         平成32年3月30日         平成32年3月29日         平成32年3月31日         平成32年3月31日         平成32年3月31日         平成32年3月31日         平成32年3月31日         平成30年5月1日 ~         平成30年5月1日 ~         平成30年5月1日 ~         平成30年5月1日 ~         平成30年5月1日 ~ |  |  |
| をすべて記)<br>中学校教諭一種の<br>中学校教諭一種免<br>「常知友援学校自:<br>「常知友援学校日<br>「常知意知問の有70<br>修了確能修了確認<br>「常知認知明知(<br>※照前が開い現の)<br>の新希望<br>必修領域講<br>選択の修領<br>選択領域講<br>」障害を有<br>障害の種類・                                                                                                    | 入してください。)         ***           免許状の種類         ***           免許状         ***           免許状         ***           定教科教諭一種免許状         ***           定教科教諭一種免許状         ***           定時にある場合、それらの免許状につい         ***           旧免許状所持者)         ***           もしくは短期・免除をした場合にのの年月日(第免許状所持者)         ***           大を所持している場合は、最も認         ***           2         「値」域           2         「           域講習         ***           2         ***           ・程度・症状等         *** | EXの方法は「開持する条件状の欄の書き方について」<br>教科・特別支援教育領域等<br>国語<br>特殊技芸(美術)  て、間紙)に起入し添付してください。 記載された日付を記載してください。  記載された日付を記載してください。  記載するた日付を記載してください。  話記載の「次の修了確認期報」  記載するた日付を記載の「次の修了確認期報」  記載するた日付を記載の「次の修了確認期報」  記載するた日付を記載の「次の修了確認期報」  記載するた日付を記載の「次の修了確認期報」 | を参照ください。         授与年月日           平成22年3月31日         平成22年3月30日           平成22年3月29日            を記入            を記入            とにう確認事項について」もご考望、            してください。                                                                                                    | 有効期間の満了の日※       平成32年3月31日       平成32年3月30日       平成32年3月30日       平成32年3月31日       平成32年3月1日       平成30年5月1日 ~       平成30年5月1日       平成30年5月1日                                                                                                    |  |  |

| 〔証明者記入様式〕              | ※ 校長等により受講対象者であることの証明を受けてください。証明の方法は「受講対象者の証明方法について」を<br>参照ください。(証明書類の添付でも可)             |
|------------------------|------------------------------------------------------------------------------------------|
| (受講者)                  |                                                                                          |
| <sup>ふりがな</sup><br>氏 名 |                                                                                          |
| 上記記載の                  | 受講者が受講対象者として該当している区分に「○」を付けてください。                                                        |
|                        |                                                                                          |
|                        | 教育減員(土幹教諭、指導保育教諭、教諭、助牧諭、蚕選教諭、蚕選教教諭、朱蚕<br>教諭、主幹保育教諭、指導保育教諭、保育教諭、助保育教諭、講師)(免許法<br>第9条の3Ⅲ①) |
| <u> </u>               | 校長(園長) 、副校長 (副園長) 、教頭、実習助手、寄宿舎指導員、学校栄養職<br>員、養護職員 (免許伏更新講習規則第9条 I ①)                     |
| 教育の職                   | 指導主事、社会教育主事その他教育委員会において学校教育又は社会教育に関<br>する専門的事項の指導等に関する事務に従事している者(免許状更新講習規則)<br>第9条1(⑦)   |
|                        | 国・地方公共団体の職員等で、上記の者に準ずる者として免許管理者が定める<br>者(免許状更新講習規則第9条 I③)                                |
|                        | その他文部科学大臣が定める者(免許伏更新講習規則第9条Ⅰ④)                                                           |
|                        |                                                                                          |
| 教員採用内                  | 教員動防治機合 (光計)人更新調査院則第9年1100<br>認定こども関及び認可保育所の保育士                                          |
| 定者・                    | (免許状更新講習規則第9条Ⅱ②)                                                                         |
| (秋月休川内)<br>定者に準ず<br>スタ | 幼稚園と同一の設置者が設置する認可外保育施設に勤務する保証明者の証明印(公印)をも<br>(免許状更新講習規)第9条II②                            |
| רש <sup>י</sup> ש      | 教育職員となることが見込まれる者(臨時任用リスト登載者等) らってください。※証明者は、                                             |
|                        | (免許状更新講習規則第9条II③) 以下を確認してください。                                                           |
| トラリンキ うせい しししょう        |                                                                                          |
| 上記記載の者は上図該当規定する受講対象者であ | 区方のとおり、教育極具死計法第9条の3第3項又は免許状更新講省規則第9条に<br>ることを証明する。<br>日                                  |
|                        | 証明者名                                                                                     |
|                        |                                                                                          |

【参考 受講対象者証明の証明者】

|                       | 受講対象者の区分                                                                                       |                      | 証明の方法                   |
|-----------------------|------------------------------------------------------------------------------------------------|----------------------|-------------------------|
|                       | 教育職員(主幹教諭、指導教諭、教諭、助教諭、養護教                                                                      | 公立学校                 | 校長の証明<br>※校長本人の場合は教育委員会 |
|                       | 調、査護助教調、宋査教諭、王幹保育教諭、指導保育教<br>論、保育教諭、助保育教諭、講師)<br>(会社は知ら名の2四①)                                  | 国立学校                 | 校長の証明<br>※校長本人の場合は法人の長  |
|                       | <ul> <li>(免許法弟9年の3回①)</li> <li>校長(園長)、副校長(副園長)、教頭、実習助手、寄宿</li> <li>全指道昌 学校学業勝昌 素灌職員</li> </ul> | 私立学校                 | 校長の証明<br>※校長本人の場合は法人の長  |
| 教育職員・<br>教育の職         | (免許状更新講習規則第9条Ⅰ①)                                                                               | 共同調理場に勤務<br>する学校栄養職員 | 場長の証明<br>※場長本人の場合は教育委員会 |
|                       | 指導主事、社会教育主事その他教育委員会において学校教<br>する専門的事項の指導等に関する事務に従事している者(<br>第9条 I ②)                           | 任命権者の証明              |                         |
|                       | 国・地方公共団体の職員等で、上記の者に準ずる者として<br>者(免許状更新講習規則第9条 I③)                                               | 任命権者又は雇用者の証明         |                         |
|                       | その他文部科学大臣が定める者(免許状更新講習規則第9月                                                                    | その者の任命権者・雇用者の証明      |                         |
|                       | 教員採用内定者(免許法第9条の3Ⅲ②)                                                                            |                      | 任用又は雇用予定の者の証明           |
| <u>**</u> =*000       | 教員勤務経験者(免許状更新講習規則第9条Ⅱ①)                                                                        |                      | 任用又は雇用していた者の証明          |
| 教員採用内<br>定者・<br>教員採用内 | 認定こども園及び認可保育所の保育士<br>(免許状更新講習規則第9条Ⅱ②)                                                          | 当該施設の長の証明            |                         |
| 定者に準ずる者               | 幼稚園と同一の設置者が設置する認可外保育施設に勤務す<br>(免許状更新講習規則第9条Ⅱ②)                                                 | る保育士                 | 当該施設の設置者の証明             |
| 9 0                   | 「教育職員となることが見込まれる者(臨時任用リスト搭載:<br>講習規則第9条Ⅱ③)                                                     | 者等)(免許状更新            | 任用又は雇用する可能性がある者<br>の証明  |

3. 各募集時期の申込書類送付期限までに届くように(必着)、「受講申込書」と「受講対象者証明書」を送付してください。

※募集要項に「封筒宛名票」がありますので、利用してください。

- ※申込書類は、講習区分ごとにご用意いただきますが、同じ封筒に入れて送っていた だいても結構です。
- ※申込書類を送付する前に、書類に不備がないか、募集要項にある「受講申込書類送 付時チェック表」により確認してください。
- 4.送付期限までに受講申込書類を受理したときは、「受付完了メール」を送信します。
   受講申込書類受理後、1週間程度でシステムに登録の住所宛に受講料請求ハガキを
   郵送しますので、支払期限内にコンビニエンスストアでお支払いください。

支払期限を過ぎると、コンビニエンスストアでの受付が一切できなくなります。その場合、自動的に受講申込が取り消されますのでご注意ください。

| お支払いできる <b>コンビニエンスストア<sup>*</sup></b>                                                                                                    | 料金後納 郵便 は が き                                                              |
|----------------------------------------------------------------------------------------------------|----------------------------------------------------------------------------|
| <ul> <li>(4日の称るヨンビニエンストアについてはリコーリース説明の影示目前に限ります。)</li> <li>セブン・イレブン</li> <li>SPAR(出海道)※</li> <li>サークルKサンクス</li> <li>フアミリーマート</li> <li>ミニストップ</li> <li>デイリーヤマザキ</li> <li>ポブラ</li> <li>セイコーマート(北海道・展着道区)</li> <li>ヤマザキデイリーストア</li> <li>くちしハウス</li> <li>スリーエフ</li> <li>セーブオン</li> <li>ココストア</li> <li>RICマート</li> <li>エブリワン</li> <li>スリーエイト</li> <li>ローソン</li> <li>MMK(マルチメディアキオスク)</li> <li>生活彩家</li> <li>コミュニティ・ストア</li> </ul>                                                                      | 重要<br>////////////////////////////////////                                 |
| *30万円を超える金額は、コンビニエンスストアではお支払いただけ<br>まため。<br>よため。<br>より方ではまえ払いただけます。<br>ネトアではまえ払いただけます。<br>ネトアではまえ払いただけます。<br>ホーニードの研説されているよび用紙でハーコードの読取ができる<br>小は以前紙はコンパに買ったビデアでは考えれできません。<br>その研測を加速コングに買ったビデアでは考えれできません。<br>キーロードの研説をしたローンデアでは考えれできません。<br>キーロードの研説をしたローンデアでは考えれできません。<br>キーロードの研説をしたローンデアでは考えれてきません。<br>キーロードの研説をしたローンデアでは考えれてきません。<br>キーロードの研説をしたいできます。<br>キーローンズはは事業者で掲載を行っての委託を受けて収納代作者<br>読を行ってもります。製品の際によりに見受います。<br>キーンズストアは支払いより代見受います。<br>キーンズストアは支払いより代見受います。<br>キャンズネトアは支払いより代見受います。 | 582-8582<br>大阪府柏原市旭ヶ丘 4-698-1<br>大阪教育大学 更新講習担当 (学術連携課)<br>TEL 072-978-3558 |

受講料請求書(圧着ハガキ)【見本】

5. 支払期限内に受講料支払いが確認でき次第、「受講決定メール」を送信します。 受講料支払い確認作業には、1週間程度要しますので予めご了承ください。

## Ⅵ 受講票の印刷

更新講習管理システムにログイン後、マイページのトップ画面をご確認ください。

教員免許更新講習システム

トップ 更新講習検索

締切直前講習一覧

人気講習一覧

問い合わせ先 パスワード変更 登録利用情報照会 12登録情報の変更は、こちら

» 申込内容を見る 🔒

【お名前】大教 太郎 様 【受講者ID】19dky02373 【最終ログイン日時】2020/08/23 13:59 ログアウト

#### ようこそ、大教太郎様

大阪教育大学 免許状更新講習管理システム

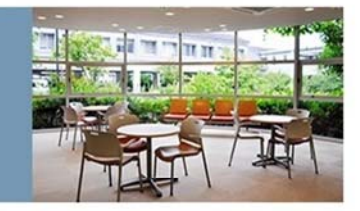

### ◆ 申込内容確認 □ 申込内容一覧

■
事材アンケートの登録を行う場合は、講習名をクリックしてくたさい。 複変の講習子わをすれの受課の主意に印刷する場合は、選択のチェックを付け、受講専込書印刷ボタンをクリックしてくたさい。 進変の講習子わをすれの受講手に印刷する場合は、選択のチェックを付け、受講祭印刷ボタンをクリックしてくたさい。 なお、受講系は、受講決定後に印刷できるようになります。

| 387 to | 110 自我的动曲 737-02 | 0年日日半行  | + 見時か 見見からつ 公 7 ロ | 約フロ        | + + + + + | 2番737年以  | 7 = - 47                             |   | 出欠 |     |
|--------|------------------|---------|-------------------|------------|-----------|----------|--------------------------------------|---|----|-----|
| 7617   | [并且发言常 省]"台      | 0418]#X | PHILE C           | 98.10      | +776/00   | 6月白11    | 77-97                                | 1 | 2  | з   |
|        | 【必修】 教育の最新事情     | 6h      | 2020/03/24        | 2020/03/24 |           | ¥ 6,000  | 予約済<br>[未]事前アンケート<br>[未]申込書<br>[未]入金 |   | -  | 200 |
|        | 【選択必修】危機管理       | 6h      | 2020/03/24        | 2020/03/24 |           | ¥ 6,000  | 予約済<br>[未]事前アンケート<br>[未]申込書<br>[未]入金 |   | -  | -   |
|        | 【選択】分かりやすい算数     | 18h     | 2020/03/24        | 2020/08/24 |           | ¥ 18,000 | 予約済<br>[未]事前アンケート<br>[未]申込書<br>[未]入金 |   | -  | -   |
| 受講申込得  | 書印刷 受講票印刷        | 24      | <i>b</i> .        |            |           |          |                                      |   |    |     |

『申込内容一覧』の、受講票印刷ボ タンをクリックしてください。

### 大阪教育大学教育職員免許状更新講習受講票

| 2月春1D                      | 18dky00000                 |                                                                                                    | (留写真)<br>編26~40m。<br>様24~30m<br>カラー、白黒は<br>前いません。          |
|----------------------------|----------------------------|----------------------------------------------------------------------------------------------------|------------------------------------------------------------|
| <u>フリガナ</u><br>モ 名         | <u>- 兆オサカ タロク</u><br>大阪 太郎 |                                                                                                    |                                                            |
| 1 年 月 日                    | 昭和00年00月00                 | MBILESEN.                                                                                                    |                                                            |
| 1 務 先                      | 00市立00小学校                  |                                                                                                    | []                                                         |
|                            | 業習名                        | <b>建</b> 营车并且,转間                                                                                                    | 講習会場                                                       |
| 00000000<br>受講決定し<br>されます。 | 2000000000<br>,たすべての講習名が引  | 1日日 2018年0月0日 (0) 09:00~17:00<br>2日日 2018年0月0日 (0) 09:00~17:00<br>3日日 2018年0月0日 (0) 09:00~17<br>5日日 2018年0月0日 (0) 09:00~17 | 000+<br>受講申込書に使用した<br>のと同じ顔写真を貼り<br>けて、講習当日に必ず<br>参してください。 |

|                                 | 天王寺キャンパス                                                                                                    | 柏原キャンパス                                                 |  |
|---------------------------------|----------------------------------------------------------------------------------------------------|---------------------------------------------------------|--|
| 講習会様す<br>でのアウセ                  | 3.沢王寺駅、地下鉄天王寺駅、近鉄南大阪梯大阪阿<br>部野橋駅下草、北東へ450m<br>又は、38寺田町駅下車、西へ350m                                                                                                    | 近銀大版線大版教育大制駅下車。南東へ450m                                  |  |
| ス・積内図                           | 構内図                                                                                                    | 種内國                                                     |  |
| 進わないよ<br>う十分ご注<br>意 厳 い ま<br>ず、 | (証頼の天王寺キャンパス構内図を開入)                                                                                                    | (原語の指摘キキンパス構作的を持入)                                      |  |
| 会销本部<br>連 吊 先                   | 〒543-0054 大阪市天王寺区南河総町4-88<br>天王寺キャンパス会場車部電話番号 05-6775-6694                                                                                                    | 平582-8582 結準市加ヶ丘4-698-1<br>結準キャンバス会場本部電話番号 072-978-3558 |  |
| 228 <b>4</b> 4                  | <ol> <li>受講集は、講習当日必ず持参してください、受講集を忘れると受講できない場合があります。</li> <li>講教室等の受講場所は、上記横内図に記載の端未場所で受講当目に被認してください。</li> <li>大阪府内(全域又は一部)に午前7時の時点で最風智報が発布されている場合は講習を中止します。講習を<br/>中止するときは、本学の更新講習ホームページでお知らせします。</li> <li>受講業に記載された講習会場以外では受講できませんので注意してください。</li> <li>会場へは、電車、バス等の公共交通機関をご利用ください、原則として、自家用車の乗り入れを禁止します。</li> <li>キャンバス内の食業施設は混雑が予想されますので、各自で弁価等許参されることをお勧めします。</li> <li>本学はキャンバス内全面展開です。</li> <li>講習ら日のお問いたわせは集は、上記の会場本部へお願いします。</li> </ol> |                                                         |  |